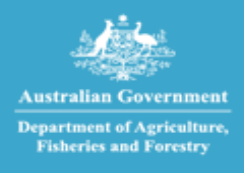

Imports at your fingertips

# Biosecurity Portal User Guide

Version 2.7

February 2023

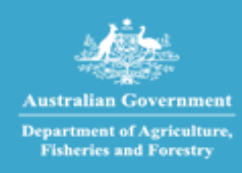

Imports at your fingertips

## **Table of Contents**

| 1. | ACC  | ESSING THE BIOSECURITY PORTAL                                                   | 1  |
|----|------|---------------------------------------------------------------------------------|----|
|    | 1.1. | BIOSECURITY PORTAL WEBLINK                                                      | 1  |
|    | 1.2. | SIGN-IN TO THE BIOSECURITY PORTAL USING A DIGITAL IDENTITY                      | 3  |
|    | 1.3. | SIGN-IN TO THE BIOSECURITY PORTAL FOR THE FIRST TIME WITH A DIGITIAL IDENTITY   | 5  |
|    | 1.4. | SIGN-IN TO THE BIOSECURITY PORTAL USING AN EMAIL AND PASSWORD                   | 8  |
|    | 1.5  | SIGN-IN TO THE BIOSECURITY PORTAL FOR THE FIRST TIME WITH AN EMAIL AND PASSWORD | 9  |
| 2. | USE  | R MANAGEMENT                                                                    | 10 |
|    | 2.1. | USER ROLES IN THE BIOSECURITY PORTAL                                            | 10 |
|    | 2.2. | APPROVE USERS                                                                   | 11 |
|    | 2.3. | ADD USERS                                                                       | 11 |
|    | 2.4. | REMOVE USERS                                                                    | 12 |
| 3. | MA   | NAGING AIMS DIRECTIONS                                                          | 13 |
|    | 3.1. | VIEW AND PRINT AIMS DIRECTIONS                                                  | 13 |
| 4. | CRE  | ATING A NEW INSPECTION REQUEST – DIGITAL IDENTITY                               | 14 |
| 5. | CRE  | ATING A NEW INSPECTION REQUEST – OTHER USERS                                    | 27 |
| 6. | MA   | NAGING INSPECTION REQUESTS AND BOOKINGS                                         | 36 |
|    | 6.1. | VIEW INSPECTION REQUESTS AND BOOKINGS                                           | 36 |
|    | 6.2. | CANCEL INSPECTION REQUESTS                                                      | 37 |
|    | 6.3. | CANCEL BOOKINGS                                                                 | 37 |
|    | 6.4. | MODIFY BOOKING DATE/TIME                                                        | 38 |
| 7. | ARC  | CHIVE INSPECTION REQUESTS AND BOOKINGS                                          | 40 |
|    | 7.1. | ARCHIVE AN ENTRY ID                                                             | 40 |
|    | 7.2. | RE-INSTATE AN ENTRY ID                                                          | 41 |

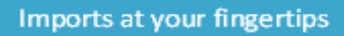

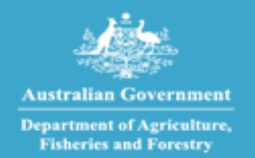

## 1. ACCESSING THE BIOSECURITY PORTAL

### **1.1. BIOSECURITY PORTAL WEBLINK**

To access the Portal, browse to <u>http://biosecurity.agriculture.gov.au</u>.

The Portal home page has links to important information to assist you in registering and using the Portal including:

- How to create your Digital Identity and register for the Portal.
- Information about the Portal.
- Information about new and upcoming features and services.
- User help guides and other helpful information.

| Australian Government<br>Department of Agriculture,<br>Fisheries and Forestry                                                                                                    | ortal                                |  |  |  |  |
|----------------------------------------------------------------------------------------------------|--------------------------------------|--|--|--|--|
| Welcome to the Department of Agriculture, Fisheries and Forestry Biosecurity Portal                                                                                                    |                                      |  |  |  |  |
| AAs, Importers and Brokers > (with an ABN)                                                                                                    | Other Users                          |  |  |  |  |
| Sign in here with your digital identity                                                                                                    | Sign in here with your email address |  |  |  |  |
| Sign in here with your digital identity<br>Sign in here with your email address<br>Sign in here with your email address<br>Sign in here with your email |                                      |  |  |  |  |
| <ul> <li>Please note:</li> <li>The Biosecurity Portal works best in the current versions of Google Chrome, Safari and Microsoft Edge. Internet Explorer is not supported.</li> <li>Please enable cookies in your browser. This site uses cookies to enhance your site experience. To learn more about how we use cookies, please read our privacy policy.</li> <li>This site uses Pop-ups. You must allow Pop-ups on your browser before proceeding.</li> </ul>                                                                                                    |                                      |  |  |  |  |

Screen 1: Biosecurity Portal home page

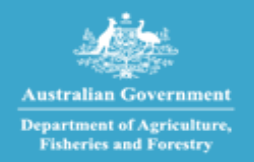

### WHAT CAN I DO/SEE WHEN LOGGED INTO THE PORTAL

The table below shows what features are available for the kind of access you have signed up for.

*Digital Identity* Access is available by registering via MyGovID.

*Other User* Access is available by signing up using an email and password, providing limited access to portal functionality.

|                                                                                                    | Digital Identity                      |                                          | Other User                      |                    |
|----------------------------------------------------------------------------------------------------|---------------------------------------|------------------------------------------|---------------------------------|--------------------|
|                                                                                                    | (Registration Option 1)               |                                          | (Registration<br>Option 2)      |                    |
|                                                                                                    | Approved<br>arrangements<br>operators | Customs<br>brokers<br>&<br>importe<br>rs | Manned<br>depots <sup>(1)</sup> | Other<br>Users (2) |
| Online request for inspection (RFI) submission                                                                                 | $\checkmark$                          | $\checkmark$                             | $\checkmark$                    | ✓                  |
| Auto pre-population of RFI details                                                                                             | $\checkmark$                          | $\checkmark$                             | $\checkmark$                    |                    |
| Viewing and printing of AIMS Direction information <sup>(3)</sup>                                                              | $\checkmark$                          | $\checkmark$                             | $\checkmark$                    |                    |
| View / manage inspection requests that I have lodged                                                                           | $\checkmark$                          | $\checkmark$                             | $\checkmark$                    | ✓                  |
| View / manage inspection requests lodged by any authorised user representing my organisation                                   | $\checkmark$                          | $\checkmark$                             | $\checkmark$                    |                    |
| View / manage my upcoming inspection bookings                                                                                  | $\checkmark$                          | $\checkmark$                             | $\checkmark$                    | ✓<br>(cancel only) |
| View / manage upcoming bookings lodged by any authorised user representing my organisation                                     | ✓                                     | √                                        | ✓                               |                    |
| View my historical inspection bookings made via the Portal                                                                     | $\checkmark$                          | $\checkmark$                             | ✓                               | ✓                  |
| View historical inspection bookings lodged by any authorised user representing my organisation                                 | $\checkmark$                          | $\checkmark$                             | ✓                               |                    |
| Receive automatic email notifications. e.g.,<br>confirmation of inspection request and confirmed<br>inspection booking details | $\checkmark$                          | ~                                        | $\checkmark$                    | ~                  |
| Manage individual profile                                                                                                    | ✓                                     | $\checkmark$                             | ✓                               | ✓                  |
| Manage organisational profile                                                                                                  | $\checkmark$                          | $\checkmark$                             | ✓                               |                    |
| Manage user access (who can represent my organisation)                                                                         | $\checkmark$                          | ✓                                        | $\checkmark$                    |                    |

<sup>(1)</sup> Only for one-offs e.g., requesting inspections requiring a different skill set (other than inspections that can be undertaken by onsite officer).

<sup>(2)</sup> Includes freight forwarders, clients with a low volume of import inspection requests, and clients without an ABN.

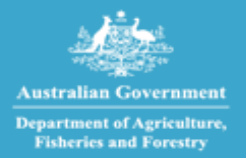

- <sup>(3)</sup> Import clients will be able to view AIMS Direction information issued by the department if:
  - Approved Arrangements if the AA number is listed against an active AIMS Direction.
  - Brokerage the ABN of the brokerage is listed against the import declaration in the Integrated Cargo System (ICS).
- Importer the ABN of the importer is listed against the import declaration in the Integrated Cargo System (ICS).

### **1.2. SIGN-IN TO THE BIOSECURITY PORTAL USING A DIGITAL IDENTITY**

The Department of Agriculture, Fisheries and Forestry (DAFF) uses the Digital Identity for authentication and access to the Portal. For more information about Digital Identity, visit <u>https://digitalidentity.gov.au</u>.

After selecting the **Sign in here with your digital identity**, a user will be directed to the Digital Identity site to select the myGovID option. This selection only needs to be completed once, by ticking "Remember my choice".

## Select your identity provider

**Alert:** You may need to increase the strength of your Digital Identity for Department of Agriculture, Fisheries and Forestry.

Department of Agriculture, Fisheries and Forestry needs you to prove who you are using a Digital Identity.

Read about what is an identity provider and your privacy and security.

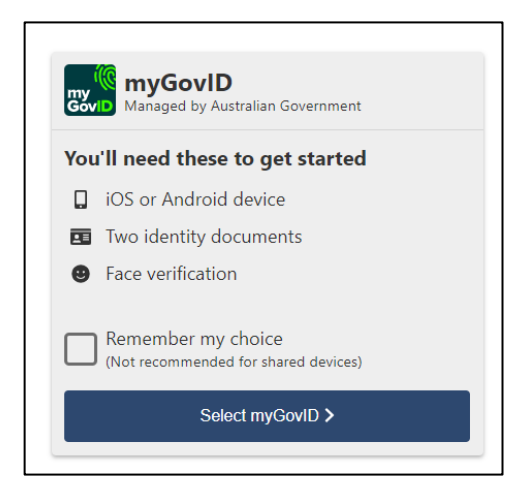

Screen 2: DTA myGovID digital solution selection

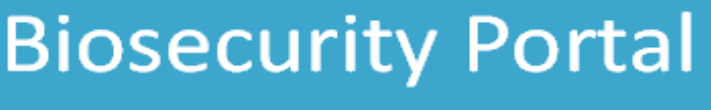

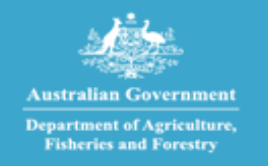

• A user will need to indicate their consent to share details with the department in the first session, there answer will be remembered for following sessions.

| o continue you'll ne     | eed to give your consent to share the following details with Department of Agriculture,                         |
|--------------------------|----------------------------------------------------------------------------------------------------|
| isheries and Forest      | try                                                                                                    |
| ind out more about       | t giving your consent.                                                                                          |
|                          |                                                                                                    |
|                          | dia manana dia kaominina dia kaominina dia kaominina dia kaominina dia kaominina dia kaominina dia kaominina di |
|                          | d by myddvid                                                                                                    |
| Your details             |                                                                                                    |
|                          |                                                                                                    |
| Family name:             | Clowth                                                                                                    |
| Given name(s):           | Sarah                                                                                                    |
|                          |                                                                                                    |
|                          | 13 April 1994                                                                                                   |
| Date of birth:           |                                                                                                    |
| Date of birth:<br>Email: | DAWE2@test.gov.au                                                                                               |

Screen 3: DTA consent to share details with the department

### a) New users

Currently, you can create a Digital Identity to access government services using the Australian Government's myGovID. In the future, you will be able to create a Digital Identity to access government services using other identity providers.

You will need a digital identity issued by myGovID (minimum **Standard** identity strength for users and **Strong** for Principal Authorities) and be linked to a business (ABN) in Relationship Authorisation Manager (RAM).

For more information on setting up a Digital Identity and linking a business (ABN) in Relationship Authorisation Manager, refer to the following links:

- 1. About Digital Identify an overview of digital identify
- 2. **Steps to set up your Digital Identity** a step by step guide to download the myGovID App and establish your identity.
- 3. Verifying your identify a guide on how to verify your identify.
- 4. **About the Principal Authority** information on the Principal Authority and linking a business online in RAM.
- 5. About authorised users and administrators Information about roles in RAM.

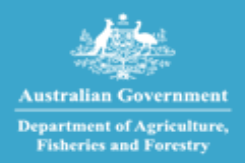

#### b) Existing users

If you have previously accessed the portal, use your Digital Identity credentials to sign into your account and select the business that you are representing during the session.

| AAs, Importers and Brokers > (with an ABN) |  |
|--------------------------------------------|--|
| Sign in here with your digital identity    |  |

#### Screen 4: Digital Identity login

You can only represent one business in a session. To represent a different business you must log out, close all active sessions of the portal by closing all browsers, and login again.

### **1.3. SIGN-IN TO THE BIOSECURITY PORTAL FOR THE FIRST TIME WITH A DIGITIAL IDENTITY**

The first time you access the portal you will be required to update your profile:

#### a) Biosecurity Portal Administrators

If you are a Portal Administrator, you will be required to:

- 1. Complete your individual profile.
- 2. Complete the business profile. The business profile must be completed before business users can access the portal.

You may be required to approve/reject pending access requests raised by portal users of your business. Refer <u>Section 2 –</u> <u>User Management</u> for more information. Approving a user's access request will allow them access to conduct transactions on your business' behalf and view all transactions conducted by other users of your business in the Portal.

#### b) Biosecurity Portal Users

If you are a Portal User, you will be required to complete your individual profile.

Within the portal, your identity is a combination of who you are and the business that you represent. As such, you will be asked to complete your individual profile for each business you represent.

#### **Individual and Business profile**

#### c) Completing the Individual profile

The department requires you to provide additional information to make your experience within the portal a smooth and seamless one. The first time you access the portal you will be required to complete information in the My profile section.

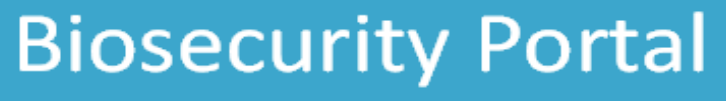

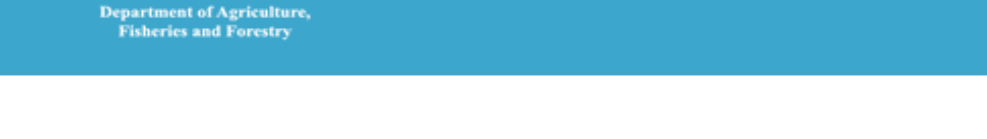

**Step 1.** Complete the requested information on your profile page. Mandatory fields are identified using a \* next to the field.

| Contact details                                                           |
|---------------------------------------------------------------------------|
| Salutation                                                                |
|                                                                           |
| First name *                                                              |
| Allie                                                                     |
| Last name *                                                               |
| Smith                                                                     |
| Email address *                                                           |
| myBoxID@emefil.com                                                        |
| Business email address *                                                  |
| This email address will be used for all Biosecurity Portal notifications. |
| <u>Business@email.com</u>                                                 |

#### Screen 5: Update email address

- **Step 2.** Read the privacy notice, accept the terms in the privacy notice by selecting the checkbox at the bottom.
- **Step 3.** Select the Update button to complete your individual profile.

After you complete your Individual profile, you may find that your access is awaiting approval by the portal administrator of the business (ABN) you represent. Access to the portal will remain 'awaiting approval' until the Portal Administrator of your business approves your access request. You will receive an email notification once your access has been approved. Portal Administrators' profiles are auto approved in the Portal. Your profile can be updated at any time by accessing the My profile page in the portal.

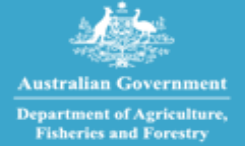

### d) Completing the Business profile

If you are a Portal Administrator for your business, you will be required to complete your 'Business' profile in the 'Organisation' profile section of the portal. You will not be asked to complete the Business profile if another Portal Administrator for your business has already completed this step.

- **Step 1.** Complete all requested information on the Organisation summary page.
- **Step 2.** Select the Update button to complete your organisations Business profile.

The Business' profile can be updated at any time by accessing the My organisation section of the Portal.

#### e) Adding a new Business profile

Portal Administrators can add a new profile for their business (ABN) using the Add organisation function on the My organisations page.

| Home > My profile                                                                                                    |                  |                   |                                                |
|----------------------------------------------------------------------------------------------------|------------------|-------------------|------------------------------------------------|
| My profile                                                                                                    |                  |                   |                                                |
| My profile My organisations                                                                                                    |                  |                   |                                                |
| My organisations Organisations linked to your user profile are displayed in the list below. Select 'Add organisation' button to add a new organisation t the ABN. |                  |                   | ion' button to add a new organisation type for |
|                                                                                                    | Add organisation |                   |                                                |
|                                                                                                    | Business name    | Organisation type | Organisation ID                                |
|                                                                                                    | 20604390406      | Import Brokerage  | 1234                                           |
|                                                                                                    |                  |                   |                                                |

Screen 6: Adding a new Business profile

A business (ABN) can create one or more organisation profiles in the Portal if the ABN operates in different capacities. For example, ABC Pty Ltd with ABN 11123456789 operates as an Import Brokerage with brokerage branch ID B100001, as well as an Approved Arrangement with Registration Number AA123.

ABC Pty Ltd can create two organisation profiles in the Portal, one for the Brokerage operation and one for the Approved Arrangement operation.

Portal Administrators can assign users to one or more of their organisation's profiles. For example, User A and User B can have access to the Brokerage profile of ABC Pty Ltd, while User C and User D can be provided with access to the Approved Arrangement profile. User E can be provided with access to both.

To add a new Business profile:

- **Step 1.** Sign into the portal and select My organisation.
- Step 2. Select Add organisation.
- **Step 3.** Complete required details for the New organisation.
- **Step 4.** Select from the following options:
  - Import brokerage organisation
    - Importer organisation

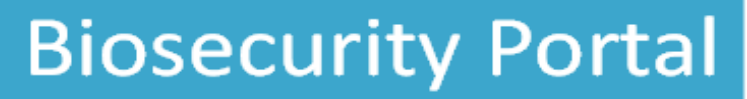

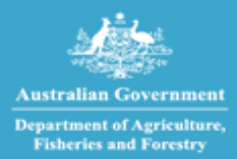

- Approved arrangement organisation (this option would be visible only if the business is registered as an approved arrangement with the department).
- **Step 5.** Select the Submit button.

You must be signed into the portal under the required ABN to create an organisation profile.

When creating a new organisation profile, if you cannot find the correct organisation type for your business, please contact the department using the link <u>https://www.agriculture.gov.au/about/contact</u>.

### **1.4. SIGN-IN TO THE BIOSECURITY PORTAL USING AN EMAIL AND PASSWORD**

This channel is available to third parties, for example Freight Forwarders, as well as clients without an ABN. Features include:

- Register / login using an email and password.
- Lodge and cancel an RFI.
- View upcoming and historical RFI bookings.
- View real-time updates to the status of an inspection request and booking; and
- Email notifications.

| Australian Government<br>Department of Agriculture,<br>Fisheries and Forestry | ty Portal                                                                           |                            |  |  |
|-------------------------------------------------------------------------------|-------------------------------------------------------------------------------------|----------------------------|--|--|
| Welcome to the Department of Agrie                                            | Welcome to the Department of Agriculture, Fisheries and Forestry Biosecurity Portal |                            |  |  |
| AAs, Importers and Brokers > (with an ABN)                                    | Other Users                                                                         | >                          |  |  |
| Sign in here with your digital identity                                       | Sign in her                                                                         | re with your email address |  |  |

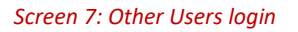

#### Register with just an email and password

- Users register with a valid email and password.
- Contact details, including name, email, and phone number, are captured during the registration process.
- Organisation Name and Organisation Type can be supplied but are non-mandatory fields.

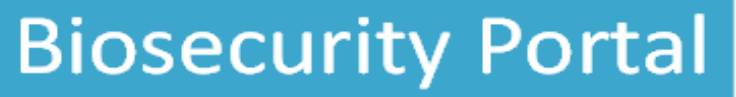

### 1.5 SIGN-IN TO THE BIOSECURITY PORTAL FOR THE FIRST TIME WITH AN EMAIL AND PASSWORD

The first time you access the portal you will be required to update your profile:

### Individual profile

### e) Completing the Individual profile

The department requires additional information about you to make your experience within the portal a smooth and seamless one. The first time you access the portal you will be required to complete information in the My profile section.

**Step 1.** Complete the requested information on your profile page. Mandatory fields are identified using a \* next to the field.

| My profile                                                                                                    |  |
|----------------------------------------------------------------------------------------------------|--|
|                                                                                                    |  |
| Contact details                                                                                                    |  |
| Salutation                                                                                                    |  |
|                                                                                                    |  |
| First Name                                                                                                    |  |
| Melissa                                                                                                    |  |
| Last Name *                                                                                                    |  |
| Ryan                                                                                                    |  |
| Email Address                                                                                                    |  |
| Phone Number *                                                                                                    |  |
| 8885556661                                                                                                    |  |
| Organisation Name                                                                                                    |  |
| XYC Imports                                                                                                    |  |
| Organisation Type                                                                                                    |  |
| ·                                                                                                    |  |
|                                                                                                    |  |
| For details of how the Department of Agriculture, Fisheries and Forestry treats your personal information, please refer to the Privacy<br>Notice. |  |
| Submit                                                                                                    |  |

Screen 8: Update email address

- **Step 2.** Read the privacy notice, accept the terms in the privacy notice by selecting the checkbox at the bottom.
- **Step 3.** Select the Submit button to complete your individual profile.

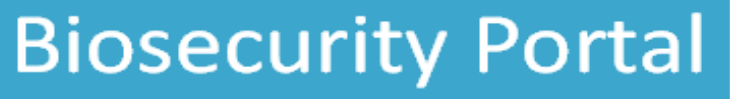

### 2. USER MANAGEMENT

This section is intended for use by Portal Administrators signing in using a Digital Identity.

### 2.1. USER ROLES IN THE BIOSECURITY PORTAL

The portal uses two user-roles.

- **1. Biosecurity Portal Administrator:** As a portal administrator for your business, you can perform the following actions in the portal:
- a. View and manage your individual profile.
- b. View and manage your business's profile.
- c. View and manage users and their access to services.
- d. Access secure services.
- **2. Biosecurity Portal User:** As a portal user representing a business, you can perform the following actions in the portal:
- a. Request access to represent a Business in the portal.
- b. View and manage your individual profile.
- c. View your linked business's profile(s).
- d. Access services that you are approved for (by the Portal Administrator of your business).

A portal user can be linked and approved to represent one or more organisations within the Portal. This needs to be enabled by the Authorised administrators of each business by linking the standard users Digital Identity to the required ABNs in RAM.

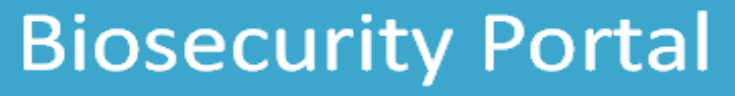

### **2.2.APPROVE USERS**

Portal users will not immediately have access to represent a business in the portal. Their access will remain pending until a Portal Administrator for the business approves their request.

To view and action pending access requests in your queue:

- **Step 1.** Sign into the portal.
- **Step 2.** Select My organisation and select the business name from the list of your associated businesses.
- **Step 3.** Scroll down to the bottom of the page to find the Awaiting approval section.
- **Step 4.** Review pending access requests, and either approve or reject each user by selecting the chevron (down arrow) beside each user. A notification of your decision will be sent to the user by email.

| Organisation users |                               |                            |          |
|--------------------|-------------------------------|----------------------------|----------|
|                    |                               |                            | Add user |
| User               | Email address                 | Authorised administrator 🕇 |          |
| Clarita Turner     | businessemailid12@test.gov.au | Yes                        | •        |
|                    |                               |                            |          |
| Awaiting approval  |                               |                            |          |
| User 🕇             | Email address                 | Authorised administrator   |          |
| Joe Bloggs         | joeblogs4765@gmail.com        | No                         | •        |
|                    |                               |                            |          |

#### Screen 9: Review pending approval requests

| Approv | e or reject user         |
|--------|--------------------------|
|        |                          |
|        | Organisation *           |
|        | 92535964019              |
|        | Contact *                |
|        | Joe Bloggs               |
|        | Authorised administrator |
|        | No O Yes                 |
|        | Approved *               |
|        | v                        |
|        |                          |
|        |                          |
|        | Submit                   |
|        |                          |

Screen 10: Approve users to represent your business in the Biosecurity Portal

Portal Administrators will receive an email reminder when a user has requested access to represent their business. Portal Users will be notified of the administrator's decision (approval/rejection) by email.

### 2.3. ADD USERS

Portal Administrators can add existing users to their business using the Add user functionality.

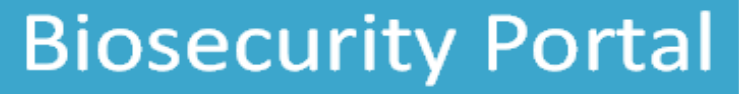

Imports at your fingertips

To add an existing user:

- **Step 1.** Sign into the portal.
- **Step 2.** Select My organisation and select the required business name from the list of your associated businesses.
- **Step 3.** Scroll down and select Add user.
- **Step 4.** On the pop-up window, use the dropdown list to select a linked user you wish to provide access to your business and click Submit button.

Note: Linked users are users that are already associated with your business ABN and have access to the portal while representing one or more profiles for your business.

| Organisat     | ion users |                               |                            |   |          |
|---------------|-----------|-------------------------------|----------------------------|---|----------|
|               |           |                               |                            |   | Add user |
| User          |           | Email address                 | Authorised administrator 🕇 |   |          |
| Clarita Turne | r         | businessemailid12@test.gov.au | Yes                        | • |          |
|               |           |                               |                            |   |          |
| Add use       | r         |                               |                            |   | ×        |
|               |           |                               |                            |   |          |
|               | User *    |                               |                            |   |          |
|               |           |                               |                            | Ť |          |
|               |           |                               |                            |   |          |
|               | Submit    |                               |                            |   |          |

Screen 11: Add user

### **2.4. REMOVE USERS**

Portal Administrators can revoke an existing user's access by selecting the chevron (down arrow) beside the user's name and selecting the remove option.

| Organisation users |                               |                            |          |
|--------------------|-------------------------------|----------------------------|----------|
|                    |                               |                            | Add user |
| User               | Email address                 | Authorised administrator 🕇 |          |
| Joe Bloggs         | joeblogs4765@gmail.com        | No                         | •        |
| Clarita Turner     | businessemailid12@test.gov.au | Yes                        | Remove   |

Screen 12: Remove user

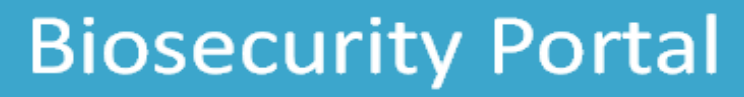

### 3. MANAGING AIMS DIRECTIONS

### **3.1. VIEW AND PRINT AIMS DIRECTIONS**

An authenticated user (logged in using their digital identity) can view and print all Directions issued against an AIMS Entry ID. Noting Food Control Certificates cannot be viewed at this stage.

A user will be able to view Directions against an AIMS Entry ID if as a:

- Approved Arrangement if the AA number is listed against an active Direction.
- Brokerage the ABN of the brokerage is listed against the import declaration in the Integrated Cargo System (ICS).
- Importer the ABN of the importer is listed against the import declaration in the Integrated Cargo System (ICS).

From the Home page, select the "View import directions" tile, enter a valid Entry ID and click "Submit".

Print a page by selecting Ctrl+P.

| Home                                                                                |   |                        | PEAS & BEANS P | TY LTD (Import Brokerage - Broker1) 👻 | Alf Michael 👻 |
|-------------------------------------------------------------------------------------|---|------------------------|----------------|---------------------------------------|---------------|
| Welcome to the Department of Agriculture, Fisheries and Forestry Biosecurity Portal |   |                        |                |                                       |               |
| Inspection requests                                                                 | > | View import directions | >              |                                       |               |
| My profile                                                                          | > | My organisation        | >              |                                       |               |

| Directions                                                                |
|---------------------------------------------------------------------------|
|                                                                           |
| Entry Id*                                                                 |
| To view import directions, enter an Entry Id and select the submit button |
|                                                                           |
| Submit                                                                    |

Screen 13: View Import Directions

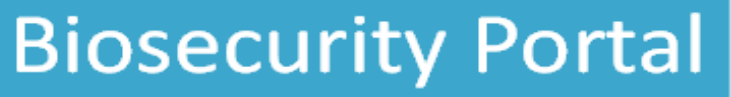

## 4. CREATING A NEW INSPECTION REQUEST – DIGITAL IDENTITY

When booking inspections via the Portal, please do not attempt to then made modifications to, or cancel the inspection booking via the email channel. Doing so can cause delays to your booking request. Sign into the portal and select Inspection requests.

| Australian Government<br>Department of Agriculture,<br>Fisheries and Forestry | Biosecurity Portal           |                                                                     |
|-------------------------------------------------------------------------------|------------------------------|---------------------------------------------------------------------|
| Home                                                                          |                              | PEAS & BEANS PTY LTD (Import Brokerage - Broker1) +   Alf Michael + |
| Welcome to the Departm                                                        | ent of Agriculture, Fisherie | es and Forestry Biosecurity Portal                                  |
| Inspection requests                                                           | View import directions       | >                                                                   |
| My profile                                                                    | My organisation              | >                                                                   |
| Need Help?<br>For guidance on using the Biosecurity Portal click h            | ere.                         |                                                                     |

Screen 14: Signed in home page

If you are logged in as an Approved Arrangement you will have a third tile "Approved Arrangement outcomes".

**Step 2.** Select Request an import inspection on the Inspections page.

| Austra<br>Departr<br>Fisherie                                                                                                    | lian Government<br>nent of Agriculture,<br>s and Forestry                                | ecurity Portal                                                                          |                                   |                             |               |
|----------------------------------------------------------------------------------------------------|------------------------------------------------------------------------------------------|-----------------------------------------------------------------------------------------|-----------------------------------|-----------------------------|---------------|
| Home                                                                                                    |                                                                                          |                                                                                         | PEAS & BEANS PTY LTD (Impo        | rt Brokerage - Broker1) 👻 📔 | Alf Michael 👻 |
| Home > Inspections                                                                                                    |                                                                                          |                                                                                         |                                   |                             |               |
| Inspections                                                                                                    |                                                                                          |                                                                                         |                                   |                             |               |
| Request an impo<br>inspection<br>Inspection reque<br>Select a value from the drop<br>You can cancel or modify you<br>View: Inspection requests | rt ><br>2STS<br>down to view your inspection requ<br>rr inspection request / booking fro | vests, historical bookings, or upcoming bo<br>m the 'inspection requests' view or 'Upci | iokings.<br>oming bookings' view. |                             |               |
| Search                                                                                                    | ٩                                                                                        |                                                                                         |                                   |                             |               |
| Entry ID 🕈                                                                                                    | Request ID                                                                               | Request Date                                                                            | Status                            |                             | Actions       |
| There are no inspection requ                                                                                                    | ests to display. Create an inspectic                                                     | on request by selecting the 'Request an ir                                              | nport inspection' button.         |                             |               |

Screen 15: Inspection's page

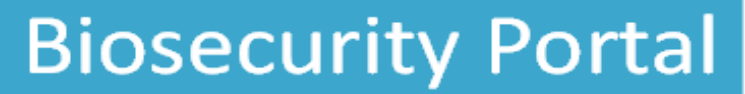

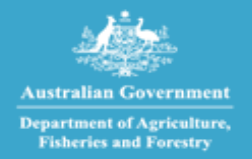

A popup window will appear.

If you are a representative of multiple ABNs, please select the organisation you are representing. To represent a different ABN, please log out, close all instances of your browser, and then log back in to select the correct organisation. You can then continue with your booking as normal.

If you are a representative of only one ABN, this popup window will pop up and after a few seconds disappear, and you can then continue with your booking as normal.

| and the second second sec | Re              | lationship         |
|----------------------------------------------------------------------------------------------------|-----------------|--------------------|
| Authorisation Manager                                                                                                    | r               |                    |
| Businesses I can a                                                                                                    | act for         |                    |
| Select a business from the list to<br>isted, you can <u>add a business.</u>                                                                                                    | continue. If yo | ur business is not |
|                                                                                                    |                 |                    |
| Search by ABN or name                                                                                                    |                 | X Q                |
| Search by ABN or name                                                                                                    |                 | XQ                 |
| Search by ABN or name<br>Sort by<br>No sorting                                                                                                    |                 | х Q                |
| Search by ABN or name<br>Sort by<br>No sorting                                                                                                    |                 | х а<br>~           |
| Search by ABN or name<br>Sort by<br>No sorting                                                                                                    | PEAS &          | X Q                |

Screen 16: Pop up display

**Step 3.** On the Import inspections page, the portal will display all Entry IDs requiring an inspection for your business.

| Au<br>The first                               | stralian Government<br>partment of Agriculture,<br>heries and Forestry | Biosecurity Portal                               |                                                  |                                                              |
|-----------------------------------------------|------------------------------------------------------------------------|--------------------------------------------------|--------------------------------------------------|--------------------------------------------------------------|
| Home                                          |                                                                        | PE/                                              | AS & BEANS PTY LTD (Approved Arrangement (in     | mport) - A0004) 👻 📔 Alf Michael 👻                            |
| Home > Inspections :                          | > Import inspection requests                                           | 5                                                |                                                  |                                                              |
| Import inspe                                  | ection requests                                                        |                                                  |                                                  |                                                              |
| Select an Entry ID from 1<br>at 1800 900 090. | the list below or use the searc                                        | h option to find your Entry ID to begin requesti | ng an import inspection. If your Entry cannot be | found, please contact the department<br>Filter by Entry ID Q |
| Entry ID                                      | Date created                                                           | Broker                                           | Importer                                         | Estimated arrival                                            |
| Q20000882                                     | 22/05/2018                                                             | CHALLENGE CUSTOMS SERVICES PTY. LTD.             | testing123                                       | 01/01/1900                                                   |
| MRWOPR005                                     | 25/09/2003                                                             | D.H.L. INTERNATIONAL (AUSTRALIA) PT<br>YLTD      | Yodels Inc                                       | 04/05/2002                                                   |
| UAT207N02                                     | 07/05/2004                                                             |                                                  |                                                  | 07/05/2004                                                   |

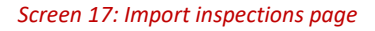

**Filter options:** Use the Filter by Entry to search for a specific ID. Alternatively, you can also select an Entry ID from the available list. Use the option at the bottom of each page to view up to 15 Entry IDs per page.

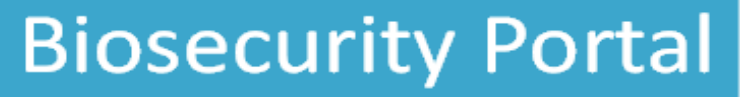

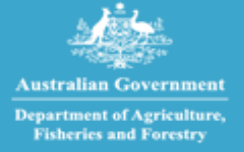

Only one Entry ID can be selected per request. If you don't see the Entry ID that you require, you may need to log out and log in with the appropriate business (ABN) selected. If you are associated with more than one organisation profile, you may need to select the correct profile from My organisations page.

## **Step 4.** Upon selecting an Entry ID, the portal will display all inspection related directions issued for that Entry ID.

| Reque                                                           | st an inspection for Entry ID - I                                                                                                    | DUAL09006                                                                                                    |            |
|-----------------------------------------------------------------|----------------------------------------------------------------------------------------------------|----------------------------------------------------------------------------------------------------|------------|
| Directio                                                        | ons                                                                                                    |                                                                                                    |            |
| <ul> <li>Select th</li> <li>You can</li> <li>Where t</li> </ul> | e required direction/s and click the Start button to begin yo<br>select multiple directions where they are at the same inspec<br>he inspection location is blank, click the 'add location' link to | ur inspection request.<br>ction location.<br>9 enter the inspection location before selecting the direction/s. |            |
| Select                                                          | Direction                                                                                                    | Inspection location                                                                                            | Status 🕄   |
|                                                                 | Inspection - Inspect (unpack)                                                                                                    | A1563, Rob vet schools, MACMASTERS BEACH                                                                       | Booked     |
|                                                                 | Food Program - Release After Inspection                                                                                                    | XXXXXXXXXXXXXXXXXXXXXXXXXXXXXXXXXXXXXX                                                                         | Not booked |
|                                                                 | Food Program - Release After Inspection                                                                                                    |                                                                                                    | Not booked |
|                                                                 | Food Program - Release After Inspection                                                                                                    |                                                                                                    | Not booked |
|                                                                 | Food Program - Release After Inspection                                                                                                    |                                                                                                    | Not booked |
|                                                                 | Food Program - Release After Inspection                                                                                                    |                                                                                                    | Not booked |

Screen 18: Review directions for the selected Entry ID

The status column displays the status of the direction:

- 1. Booked an inspection has been booked for this direction
- 2. Not booked an inspection has not been booked for this direction
- 3. Pending an inspection request has already been lodged, and is pending booking by the department
- 4. Selected the direction has already been selected by you in the current request being lodged
- 5. Inspection In progress the inspection for the selected direction is in progress.

Only directions with status Not booked can be selected for requesting an inspection.

To change the Entry ID that you selected in the previous page, you can use the navigation icons at the top of the page to return to the Inspections page.

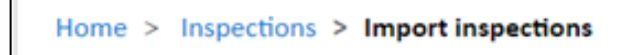

**Note:** The Portal is designed to provide a secure and confidential operating environment for all users. As such, if you are signed in as a representative of an Approved Arrangement, the inspection location listed against directions issued to other parties in the Entry ID will be hidden with XXXX to retain privacy.

Australian Government Department of Agriculture, Fisheries and Forestry

| Direction                                  | Inspection location                             | Status 🕄   |
|--------------------------------------------|-------------------------------------------------|------------|
| Inspection - Horse Inspect                 | A1563, Rob vet schools, MACMASTERS BEACH        | Not booked |
| Compliance Verification - Air Cargo Survey | XXXXXXXXXXXXXXXX, XXXXXXXXXXXXXXXX,<br>XXXXXXXX | Not booked |
| Inspection - Inspect (unpack)              | N1450, Rob ICS Test Link 3, REVESBY             | Not booked |

Screen 19: Hidden inspection location against a direction (example)

A RFI cannot be lodged for a direction if there are other directions which need to be completed first.

Upon entering an Entry Id and/or direction, validation against business rules will occur. If an Entry Id and/or direction meets these business rules the following error messages will be displayed:

"You cannot lodge an inspection request for this entry whilst there are other actions pending. Please contact the broker or provide the information as requested by the Department."

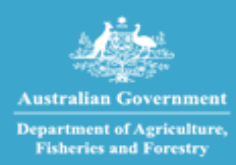

Imports at your fingertips

## **Step 5.** To create an inspection request for the selected Entry ID, select the 'Start' button at the bottom of this page.

|         | Australian Government<br>Department of Agriculture,<br>Fisheries and Forestry | Biosecurity Portal                                                                           |                       |
|---------|-------------------------------------------------------------------------------|----------------------------------------------------------------------------------------------|-----------------------|
| Home    |                                                                               | PEAS & BEANS PTY LTD (Approved Arrangement (import) - A                                      | 0004) - Alf Michael - |
| Home >  | Inspections > Import inspection rec                                           | I > Request for Import Inspection                                                            |                       |
| Reque   | est an inspection fo                                                          | or Entry ID - UAT207N02                                                                      |                       |
| Directi | ions                                                                          |                                                                                              |                       |
| Select  | the required direction/s and click the                                        | Start button to begin your inspection request.                                               |                       |
| You ca  | n select multiple directions where the                                        | ey are at the same inspection location.                                                      |                       |
| Where   | e the inspection location is blank, click                                     | : the 'add location' link to enter the inspection location before selecting the direction/s. |                       |
| Select  | Direction                                                                     | Inspection location Status                                                                   | 0                     |
|         | Food Program - FC Audit Rel                                                   | ease After Inspect A0004, DAFF Import Clearance ACT Region, PIALLIGO Not bo                  | poked                 |
| Car     | ncel Start                                                                    |                                                                                              |                       |

Screen 20: Create inspection request

When submitting an RFI, if a direction does not have an inspection location, a Portal User can add the address by selecting the add location button. Note: A direction must have a location before it can be booked.

|                                                                     | Australian Government<br>Department of Agriculture,<br>Fisheries and Forestry                                                            | Biosecurity Portal                                                                                                    |                                                                                                    |
|---------------------------------------------------------------------|----------------------------------------------------------------------------------------------------|----------------------------------------------------------------------------------------------------|----------------------------------------------------------------------------------------------------|
| Home                                                                |                                                                                                    | PEAS & BEANS PTY LTD (Approve                                                                                                    | d Arrangement (import) - A1563) 🔹   Alf Michael 👻                                                               |
| Home > Ins                                                          | pections > Import inspection req                                                                                                    | > Request for Import Inspection                                                                                                    |                                                                                                    |
| Reques                                                              | t an inspection for                                                                                                    | Entry ID - TEP94H002                                                                                                    |                                                                                                    |
| Directio                                                            | ns                                                                                                    |                                                                                                    |                                                                                                    |
| <ul> <li>Select th</li> <li>You can s</li> <li>Where the</li> </ul> | e required direction/s and click the St<br>elect multiple directions where they<br>le inspection location is blank, click th             | art button to begin your inspection request.<br>are at the same inspection location.<br>he 'add location' link to enter the inspection location before selecting the direction                                                                                                    | n/s.                                                                                                    |
| Select                                                              | Direction                                                                                                    |                                                                                                    |                                                                                                    |
|                                                                     |                                                                                                    | Inspection location                                                                                                    | Status 🕄                                                                                                    |
|                                                                     | Compliance Verification - Inspe                                                                                                    | Inspection location                                                                                                    | Status   Requested (not booked)                                                                                 |
|                                                                     | Compliance Verification - Inspe<br>Compliance Verification - Inspe                                                                       | Inspection location ict (Secure Seals Intact) ct (Secure Seals Intact)                                                                                                    | Status 😧<br>Requested (not booked)<br>Requested (not booked)                                                    |
|                                                                     | Compliance Verification - Inspe<br>Compliance Verification - Inspe<br>Compliance Verification - Inspe                                    | Inspection location Itt (Secure Seals Intact) Itt (Secure Seals Intact) Itt (Secure Seals Intact) Itt (Secure Seals Intact)                                                                                                    | Status 😧 Requested (not booked) Requested (not booked) Not booked Add location                                  |
|                                                                     | Compliance Verification - Inspe<br>Compliance Verification - Inspe<br>Compliance Verification - Inspe<br>Compliance Verification - Inspe | Inspection location  Ext (Secure Seals Intact)  Ext (Secure Seals Intact) | Status 🔁 Requested (not booked) Requested (not booked) Not booked Requested (not booked) Requested (not booked) |

Screen 21: Add location

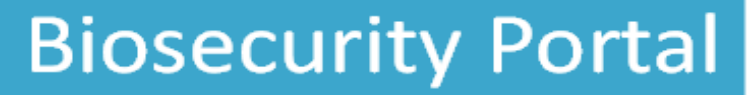

Imports at your fingertips

The inspection location address is checked to ensure it is a valid Australian address. Simply start typing the inspection location address and select from the options presented. If the inspection location address does not appear, select Enter the address manually and type the address in the fields.

| Start typing an address 4 Mclachlan Cresceri, 4 McLachlan Cresceri, 4 McLachlan Cresceri, 4 McLachlan Crescent, NARACOORTE SA 4 McLachlan Crescent, WEETANGERA ACT Address not found. Type an address manually? 2 items (mox results: 10) Address line 1*  Address line 2  Address line 3  Address line 3  Add                                                                                                    |                                                                                                    |                           |
|----------------------------------------------------------------------------------------------------|----------------------------------------------------------------------------------------------------|---------------------------|
| 4 Malachian Crescent, NARACOORTE SA<br>4 Malachian Crescent, NARACOORTE SA<br>4 Malachian Crescent, WEETANGERA ACT<br>Address not found. Type an address manually?<br>2 Items (max results: 10)<br>Address line 1 *<br>*<br>address line 2<br>*<br>address line 3<br>*<br>address line 3<br>address line 3<br>*<br>address line 3<br>*<br>address line 3<br>*<br>address line 3<br>address line 3<br>add | Start typing an address                                                                             |                           |
| 4 McLachlan Crescent, NARACOORTE SA 4 McLachlan Crescent, WEETANGERA ACT Address not found. Type an address manually? 2 Items (max results: 10) Address line 1*  Address line 2  Address line 3  Address line 3  Address line 3  Address line 4  Address line 4  Address line 5  Address line 5  Address line 5  Address line 6  Address line 7  Address line 7  Address line                                                                                                    | 4 Mclachlan Crescen                                                                                 |                           |
| 4 McLahlan Crescent, WEETANGERA ACT Address not found. Type an address manually? 2 items (max results: 10) wddress line 1*  dddress line 2  dddress line 3  dddress line 3  dddress line 3  dddress line 4  base of the inspector at the inspector at the inspector. The department is required to book two officers in this situation. D'ws                                                                                                    | 4 McLachlan Crescent, NARACOORTE SA                                                                 |                           |
| Address not found. Type an address manually?  2 items (max results: 10)  Address line 1*  Address line 2  Address line 3  Address line 3  Address line 4  Address line 4  Address line 4  Address line 4  Address line 4  Address line 4  Address line 4  Address line 4  Address line 5  Address line 5  Address line 5  Address line 4  Address line 4  Address line 5  Address line 5  Address line 5  Address line 6  Address line 6  Address line 7  Address line 7  Addr                                                                                                    | 4 McLachlan Crescent, WEETANGERA ACT                                                                |                           |
| 2 Items (max results: 10)<br>kiddress line 1 *<br>iddress line 2<br>iddress line 3<br>iddress line 3<br>iddress line 3<br>iddress line 4<br>iddress line 4<br>iddress line 3<br>iddress line 3<br>iddress line 4<br>iddress line 4                                                                                                    | Address not found. Type an address manually?                                                        |                           |
| Address line 1 *  Address line 2  Address line 3  Address line 3  Address line                                                                                                    | 2 items                                                                                             | (max results: 10)         |
| Address line 2 Address line 3 Address line 3 Address line 3 Address line 3 Address line 3 Address line 3 Address a private residence or an unmanned storage facility?* An unmanned storage facility?* An unmanned storage facility? is one that will not have any person other than you and he inspector when the inspector attends the inspector. The department is required to oook two officers in this situation. D Yes                                                                                                    | Address line 1 *                                                                                    |                           |
| Address line 2  Address line 3  Address line 3  Address line 3  Address line 3  Address line 3  Address a private residence or an unmanned storage facility? *  An unmanned storage facility? is one that will not have any person other than you and he inspector when the inspector attends the inspection. The department is required to sook two officers in this situation.  >> Yes                                                                                                    |                                                                                                    |                           |
| Address line 3 Address line 3 Address line 3 Address line 3 Address line 3 Address a private residence or an unmanned storage facility? * An unmanned storage facility is one that will not have any person other than you and he inspector when the inspector attends the inspecton. The department is required to oook two officers in this situation. D Yes                                                                                                    | Address line 2                                                                                      |                           |
| Address line 3                                                                                                    |                                                                                                    |                           |
| suburb/town/city *  suburb/town/city *  state/territory *  Postcode *  sthis address a private residence or an unmanned storage facility? *  wn unmanned storage facility is one that will not have any person other than you and he inspector when the inspector attends the inspection. The department is required to sook two officers in this situation.  Yes                                                                                                    | Address line 3                                                                                      |                           |
| auburb/town/city *  itate/territory *  construction of the second of the second of the                                                                                                    |                                                                                                    |                           |
| tate/territory *  tate/territory *  ostcode *  s this address a private residence or an unmanned storage facility? * In unmanned storage facility is one that will not have any person other than you and he inspector when the inspector attends the inspection. The department is required to oook two officers in this situation.  Yes                                                                                                    | suburb/town/city *                                                                                  |                           |
| tate/teritory *  bostcode *  s this address a private residence or an unmanned storage facility? * In unmanned storage facility is one that will not have any person other than you and he inspector when the inspector attends the inspection. The department is required to sook two officers in this situation.  Yes                                                                                                    |                                                                                                    |                           |
| Postcode *  s this address a private residence or an unmanned storage facility? * In unmanned storage facility is one that will not have any person other than you and he inspector when the inspector attends the inspection. The department is required to pook two officers in this situation.  Yes                                                                                                    | state/territory *                                                                                   |                           |
| bostcode *  sthis address a private residence or an unmanned storage facility? * In unmanned storage facility is one that will not have any person other than you and he inspector when the inspector attends the inspection. The department is required to sook two officers in this situation.  Yes                                                                                                    |                                                                                                    |                           |
| s this address a private residence or an unmanned storage facility? *<br>An unmanned storage facility is one that will not have any person other than you and<br>he inspector when the inspector attends the inspection. The department is required to<br>pook two officers in this situation.<br>> Yes                                                                                                    | Postcode *                                                                                          |                           |
| s this address a private residence or an unmanned storage facility? *<br>An unmanned storage facility is one that will not have any person other than you and<br>he inspector when the inspector attends the inspection. The department is required to<br>ook two officers in this situation.                                                                                                    |                                                                                                    |                           |
| In unmanned storage facility is one that will not have any person other than you and<br>the inspector when the inspector attends the inspection. The department is required to<br>oook two officers in this situation.                                                                                                    | s this address a private residence or an unmanned storage fa                                        | acility? *                |
| he inspector when the inspector attends the inspection. The department is required to sook two officers in this situation.<br>$\supset$ Yes                                                                                                    | An unmanned storage facility is one that will not have any per                                      | son other than you and    |
| ) Yes                                                                                                    | he inspector when the inspector attends the inspection. The<br>book two officers in this situation. | department is required to |
|                                                                                                    | ⊃ Yes                                                                                               |                           |

ent of Agricultur

#### Screen 22: Validating address

Select directions for this Inspection Request by checking the box against required directions.

Multiple directions can be included in a single Inspection Request.

Only directions with the same inspection location can be included in the same Inspection Request. To include a direction with a different inspection location, create a new inspection request.

Select the Start button in Step 5, and then select Yes on the dialogue window to proceed.

| tart a requ                   | est for inspec                                            | tion?                                                     |                                                                  |                                               | ×              |
|-------------------------------|-----------------------------------------------------------|-----------------------------------------------------------|------------------------------------------------------------------|-----------------------------------------------|----------------|
| Start a r<br>Once a<br>change | equest for inspec<br>equest has been<br>the Directions in | ction for the sele<br>started, you ca<br>a request, you v | ected Directions?<br>nnot add or remove<br>vill need to cancel a | Directions. If you ne<br>nd create a new requ | ed to<br>uest. |
|                               |                                                           |                                                           | No                                                               | Yes                                           |                |

Screen 23: Confirm directions and start the inspection request

Changes to the selected Entry ID or directions will not be possible if you select Yes on the pop-up dialogue box and navigate to the next screen. If any changes need to be made, select No and navigate to previous screens to make the required changes.

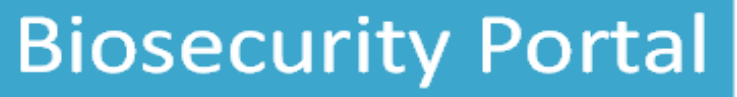

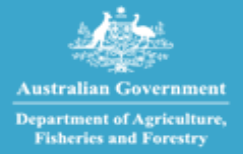

## **Step 6.** Complete the primary and secondary inspection location contact information for the inspection request and select the Save & next button at the bottom of this page.

| Location contacts                                            | Consignment information         | Appointment details             | Summary                           |                                                          |       |
|--------------------------------------------------------------|---------------------------------|---------------------------------|-----------------------------------|----------------------------------------------------------|-------|
| Confirm inspection                                           | n location contact              | details                         |                                   |                                                          |       |
| Please provide the name and pl<br>the inspection.            | hone number for at least one in | spection location contact for e | each inspection request. This inf | ormation will be used by biosecurity officers when atter | nding |
| Inspection request -                                         | 1                               |                                 |                                   |                                                          |       |
| N1608, 4PL Australia Pty Ltd, M                              | ASCOT                           |                                 |                                   |                                                          |       |
| Please enter any additional info<br>(Maximum 100 characters) | rmation about the inspection lo | ocation in the box below.       |                                   |                                                          | 1     |
| Directions                                                   | Cargo Survey                    |                                 |                                   |                                                          |       |
| Primary inspection location o                                | contact                         |                                 | Secondary inspection locatio      | n contact                                                |       |
| First name *                                                 |                                 |                                 | First name                        |                                                          |       |
|                                                              |                                 |                                 |                                   |                                                          |       |
| Last name *                                                  |                                 |                                 | Last name                         |                                                          |       |
|                                                              |                                 |                                 |                                   |                                                          |       |
| Phone number *                                               |                                 |                                 | Phone number                      |                                                          |       |
|                                                              |                                 |                                 |                                   |                                                          |       |
| Email address *                                              |                                 |                                 | Email address                     |                                                          |       |
|                                                              |                                 |                                 |                                   |                                                          |       |
|                                                              |                                 |                                 |                                   |                                                          |       |
|                                                              |                                 |                                 |                                   |                                                          |       |
| Cancel S                                                     | ave & next                      |                                 |                                   |                                                          |       |

#### Screen 24: Inspection location contact information

Location contacts will be auto populated for an Approved Arrangement if they have been added in the Organisation summary page in the business' profile. You can change the inspection location contacts for the current inspection request by changing the auto populated contact details.

To change contact details displayed for the business, the authorised administrator must edit the business' profile in the Organisation summary page.

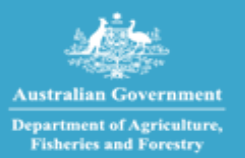

Imports at your fingertips

#### Step 7.

On the Consignment information tab, complete responses to all related questions. Select Save & next button to proceed. Location contacts Consignment Information Appointment details Summary  $\odot$ Consignment information Please complete the required consignment information below and then select "Save & next" button to proceed. Inspection request Location A1563, Rob vet schools Rm 21, 22, 21 Jump street MACMASTERS BEACH ACT 2651 Directions Food Program - H/O Test and Hold Inspection / consignment Information This information may be available on the packing slip, the direction (which can be accessed via the Biosecurity Portal home page under "View import directions" or on the import permit) Completing this information helps the department allocate the right biosecurity officer and time for your booking. 2 Does this inspection request need a Photo ionisation Detector (PID), e.g. inspection of cut flowers from Ecuador, Columbia or Kenya? If yes, make sure that you add "Photo-Ionisation Detector (PID) Inspection" Start typing your inspection / consignment information to find suggested matches (e.g. citrus, bulk commodity, machinery etc.). You can add multiple items as required. Imported Food Inspection 🗶 Hazardous goods and fumigants Does the consignment or conveyance contain hazardous goods or fumigants?\* Examples include explosives, chemicals, biological matter, sharp instruments, firearms; fumigants like methyl bromide, sulfuryl fluoride, phosphine, gamma irradiation treatments etc. O Yes O No Consignment type Select if applicable Flatrack Isotank Open top container Six-sided container Bulk commodities Does the consignment contain bulk commodities (of stockfeed and fertiliser)? \* O Yes O No Multi-day booking Is this request for a multi-day booking?\* O Yes O No Imported food inspection Estimated inspection duration (hh:mm) ' Please refer to your food control certificate and enter the estimated inspection duration value provided in it Save & next Save & next Cancel Previous Screen 25: Consignment information section

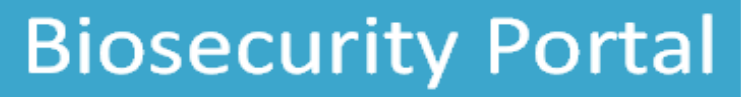

At least one inspection type must be selected either by a user or automatically applied by the system. A user can select and add more than one inspection / consignment type to the request but cannot add duplicate inspection types.

| Inspection Location Location Contact                                                                                                    | Appointment details                                        | Summary                         |                                |
|----------------------------------------------------------------------------------------------------|------------------------------------------------------------|---------------------------------|--------------------------------|
| Consignment information                                                                                                    |                                                            |                                 |                                |
| Please complete the required consignment information below and then select "Save & next"                                                                                                    | button to proceed.                                         |                                 |                                |
| Inspection request                                                                                                    |                                                            |                                 |                                |
| Location                                                                                                    |                                                            |                                 |                                |
| Location of the inspection is the same as listed on the Biosecurity Direction.                                                                                                    |                                                            |                                 |                                |
| Directions                                                                                                    |                                                            |                                 |                                |
| Inspection: Tailgate - Rural Destination                                                                                                    |                                                            |                                 |                                |
| Inspection / consignment Information                                                                                                    |                                                            |                                 |                                |
| This information may be available on the packing slip, the direction (which can be accessed v<br>Completing this information helps the department allocate the right biosecurity officer and t | ia the Biosecurity Portal home pa<br>ime for your booking. | ge under "View import directi   | ons" or on the import permit). |
| Start typing your inspection / consignment information to find suggested matches (e.g. citi                                                                                                    | rus, bulk commodity, machinery                             | etc.). You can add multiple ite | ms as required.                |
| tail                                                                                                    |                                                            |                                 |                                |
| Rural Tailgate Inspection                                                                                                    |                                                            |                                 |                                |
| Tailgate Inspection                                                                                                    |                                                            |                                 |                                |
| 2 items                                                                                                    |                                                            |                                 | (max results: 12)              |
| Photo-Ionisation Detector (PID) Inspection                                                                                                    |                                                            |                                 |                                |

Screen 26: Inspection selection

Simply start typing an inspection / consignment type and the system will suggest values.

Inspection types will be auto populated depending on the direction and can also be manually added. Where an inspection type has been auto populated against a direction, a user cannot remove this entry

When lodging an inspection request for an imported food program direction, the associated inspection types are automatically populated.

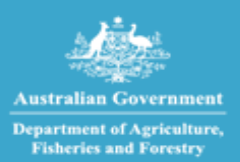

Imports at your fingertips

## **Step 8.** On the Appointment details tab, complete the required information and select the Save & next button to proceed.

### Request an inspection for Entry ID - CWS565001

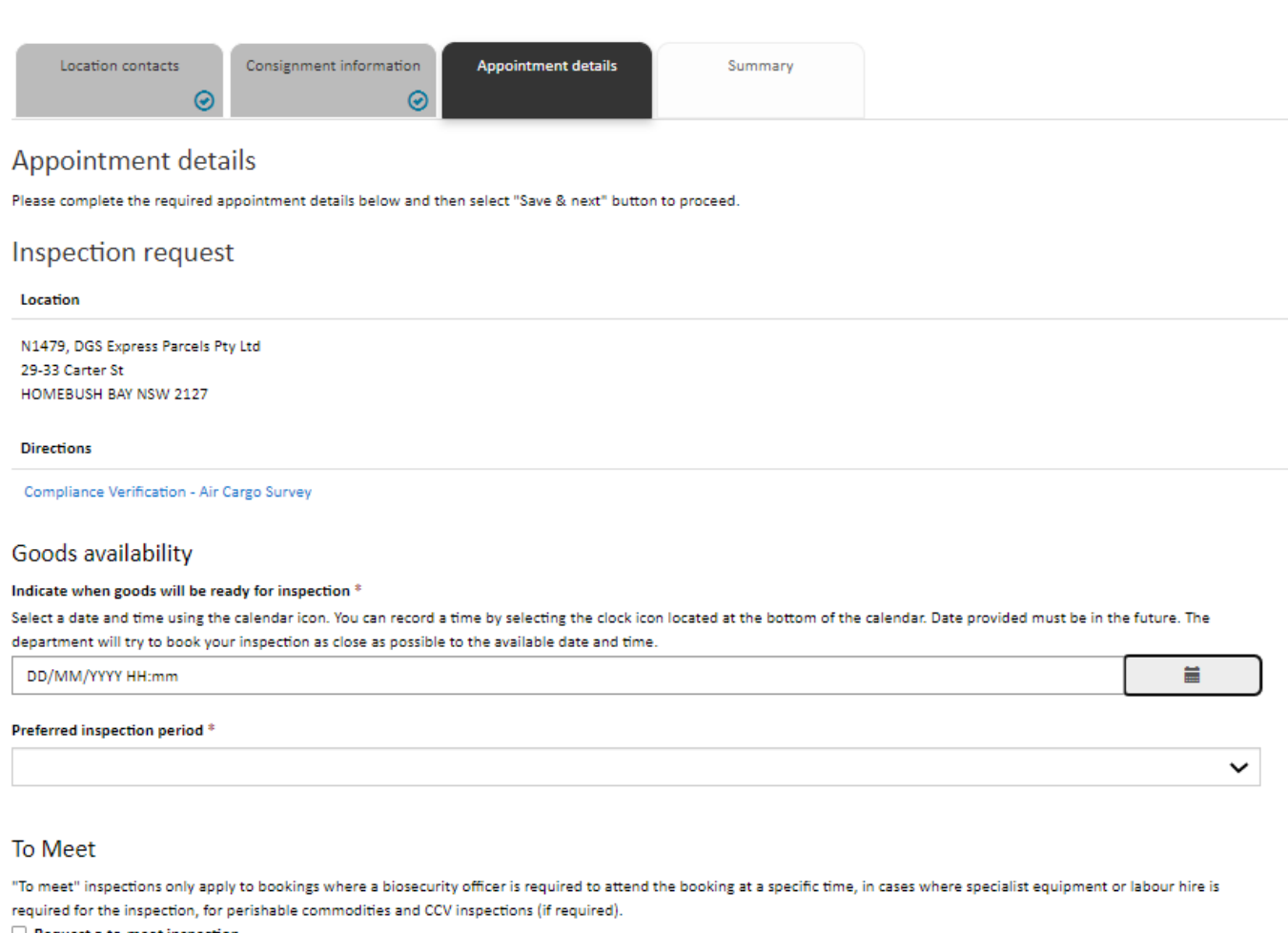

Request a to-meet inspection

| Perishable / Urgent                                                                                |                                                         |                                                                                                    |
|----------------------------------------------------------------------------------------------------|---------------------------------------------------------|----------------------------------------------------------------------------------------------------|
| Perishable or urgent goods include live animals, a D Please indicate if the consignment contains p | uir freight perishables, no<br>perishable or urgent goo | on-refrigerated perishables, urgent medical supplies, dangerous goods, explosives, or carnets.<br>ds |
| Cancel Previous                                                                                    | Save & next                                             |                                                                                                    |

Screen 27: Appointment details section

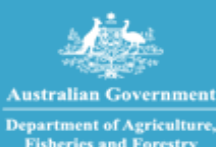

Imports at your fingertips

#### Goods availability

| DD/N | им/үү | үү нн | :mm   |      |    |    |                                                                                                    | i           |
|------|-------|-------|-------|------|----|----|----------------------------------------------------------------------------------------------------|-------------|
| <    |       | Sept  | ember | 2022 |    | >  |                                                                                                    |             |
| Su   | Мо    | Tu    | We    | Th   | Fr | Sa |                                                                                                    |             |
| 28   | 29    | 30    | 31    | 1    | 2  | 3  |                                                                                                    |             |
| 1    | 5     | 6     | 7     | 8    | 9  | 10 |                                                                                                    |             |
| 1    | 12    | 13    | 14    | 15   | 16 | 17 | where a biogenurity officer is required to attend the booking at a specific time, in cases where specialist equipment or labor                             | ur bira is  |
| 8    | 19    | 20    | 21    | 22   | 23 | 24 | molities and CCV inspections (if required).                                                                                                    | in third is |
| 5    | 26    | 27    | 28    | 29   | 30 | 1  |                                                                                                    |             |
| 2    | 3     | 4     | 5     | 6    | 7  | 8  |                                                                                                    | 2           |
|      |       |       | ٩     | )    |    |    | , air freight perishables, non-refrigerated perishables, urgent medical supplies, dangerous goods, explosives, or carnets.<br>s perishable or urgent goods |             |

#### Screen 28: Selecting the date and time

| Preferred inspection period *     |   |
|-----------------------------------|---|
|                                   | ~ |
|                                   |   |
| AM (06:30 to 12:00)               |   |
| PM (12:00 to 18:30)               |   |
| Anytime (06:30 to 18:30)          |   |
| Overtime (outside business hours) |   |

#### Screen 29: Screen 56: Appointment time slots

- Indicate a date and time when your goods will be ready for inspection. This date must be in the future. You can also specify a time by selecting the clock symbol at the bottom of the calendar icon. The time will default to current time if not changed.
- Select a preferred inspection period from the dropdown list. There are four to choose from AM, PM Anytime and Overtime.
- When you require an inspection outside of departmental core hours i.e., outside 6:30am to 6:30pm Monday to Friday, you can select the overtime option on the appointment details tab. The department will email you with the day/time once the booking has been confirmed.
- Indicate if your inspection contains perishable or urgent goods
- **Further information:** you can request a 'To meet' inspection you will receive a day and time for the inspection once the booking has been confirmed.
- Note: overtime is a form of 'To meet', but 'To meets' can also be during business hours.

View information on the Summary tab to verify the details entered for your Inspection Request(s.) Should any changes be required, use the Previous button to navigate to the relevant tab. Ensure that all entered information is accurate before submitting the form.

Submit the form by selecting the Submit button.

Imports at your fingertips

| Request an inspection for                                                    | Entry ID - SWMGOV931               |
|------------------------------------------------------------------------------|------------------------------------|
| Location contacts Consignment infor<br>Summary                               | mation Appointment details Summary |
|                                                                              |                                    |
| Location                                                                     |                                    |
| A0004, DAFF Import Clearance ACT Region<br>Smith Street<br>PIALLIGO ACT 2609 |                                    |
| Directions                                                                   |                                    |
| Inspection - Live fish Inspect @ QAP                                         |                                    |
| Request details                                                              |                                    |
| Indicate when goods will be ready for inspection                             | 02/09/2021 11:50 AM                |
| Preferred inspection period                                                  | PM (12:30 to 18:30)                |
| Request a to-meet inspection                                                 | No                                 |
|                                                                              |                                    |

| Declaration               |                         |                        |                                                                                       |
|---------------------------|-------------------------|------------------------|---------------------------------------------------------------------------------------|
| By clicking submit, you a | re acknowledging your a | greement to the declar | tion and that you have read and understood the privacy notice and the privacy policy. |
| Cancel                    | Previous                | Submit                 |                                                                                       |

#### Screen 30: View inspection request summary

Australian Go

Department of Agriculture Fisheries and Forestry

Declaration notice, privacy notice and privacy policy can be accessed by selecting the links in the Declaration section. Please read them before submitting your inspection request form.

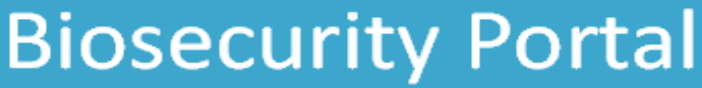

Imports at your fingertips

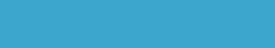

Australian Government Department of Agriculture, Fisheries and Forestry

**Step 9.** This page confirms your import inspection request and provides you with a unique transaction number for each inspection request that you lodged. An email will also be sent to your registered email address confirming your submission.

| Australian Government<br>Department of Agriculture,<br>Fisheries and Forestry   | iosecurity Portal                                                                                                    |
|---------------------------------------------------------------------------------|----------------------------------------------------------------------------------------------------|
| Home                                                                            | PEAS & BEANS PTY LTD (Approved Arrangement (import) - A1563) +   Alf Michael +                                                    |
| Home > Inspections > Import inspection req > Re                                 | equest for Import Inspection                                                                                                    |
| Request for Import Inspectio                                                    | n                                                                                                    |
| Your request for inspection has been<br>Inspection request IR-W6N1F-N6X5-47407  | submitted.                                                                                                    |
| You will be notified of your inspection booking when the                        | e department has actioned your inspection request.                                                                                |
| Your inspection request will be completed in accordance                         | with the department's service standards.                                                                                          |
| Request another >                                                               | View >                                                                                                    |
| Accessibility Privacy Disclaimer Contact us                                     |                                                                                                    |
|                                                                                 |                                                                                                    |
| © Department of Agriculture, Fisheries and Forestry                             |                                                                                                    |
| We acknowledge the Traditional Owners of country throu<br>present and emerging. | ughout Australia and recognise their continuing connection to land, waters and culture. We pay our respects to their Elders past, |

Screen 31: Inspection request confirmation

To request a new inspection, select the Request another import inspection button.

To view your lodged inspection request, select the View inspection requests button.

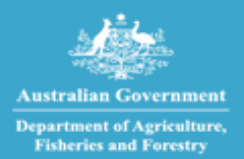

### 5. CREATING A NEW INSPECTION REQUEST – OTHER USERS

**Step 1** Sign into the Portal using your valid email and password combination and select Inspection requests.

| Inspection requests |
|---------------------|
| My profile          |

Screen 32: Lodge a RFI via the email and password channel

### **Step 2** Select Request an import inspection

| Home > Inspections              |  |  |  |  |
|---------------------------------|--|--|--|--|
| Inspections                     |  |  |  |  |
| Request an import<br>inspection |  |  |  |  |
|                                 |  |  |  |  |

Screen 33: Lodge a RFI via the email and password channel

**Step 3** Enter a valid AIMS Entry ID. This is an alpha-numeric nine-character.

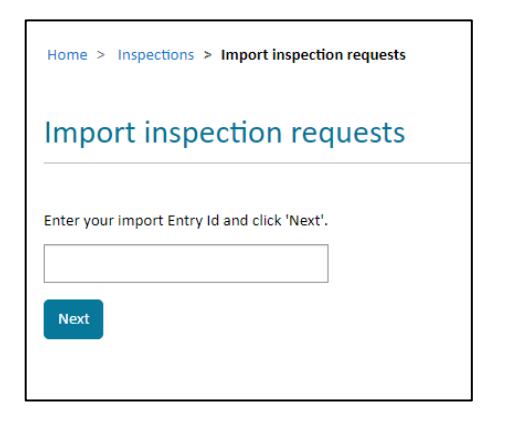

Screen 34: Lodge a RFI via the email and password channel

The system will check to determine if the Entry ID is valid.

If not, an error message will be displayed asking you to check the Entry ID and re-enter.

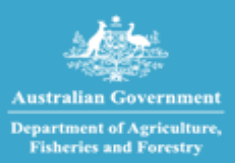

### **Step 4** Enter a valid Direction and select Next. Please refer to your Entry ID for valid directions.

| Home > Inspections > Import inspection req > Request for Import Inspection |
|----------------------------------------------------------------------------|
|                                                                            |
|                                                                            |
|                                                                            |
| Request an inspection for Entry ID - BAC191003                             |
| · · · · · ·                                                                |
|                                                                            |
|                                                                            |
|                                                                            |
| Enter Directions for the inspection request                                |
|                                                                            |
| Start typing a Direction name                                              |
|                                                                            |
|                                                                            |
|                                                                            |
| Inspection: Tailgate - Rural Destination 💥                                 |
|                                                                            |
|                                                                            |
|                                                                            |
| Select one or more directions to add to your inspection request.           |
| Selected directions must have the same inspection location.                |
|                                                                            |
|                                                                            |
|                                                                            |
|                                                                            |
|                                                                            |
|                                                                            |
|                                                                            |
|                                                                            |
|                                                                            |
|                                                                            |
| Cancel Next                                                                |
|                                                                            |
|                                                                            |

Screen 35: Lodge a RFI via the email and password channel

If a selected direction is not valid (i.e.: is not a direction against the selected Entry ID in AIMS), an error message will be displayed asking you to remove the selected direction.

You can add multiple directions provided they all have the same inspection location.

Two generic directions - "Imported Food: Inspection" and "Imported Food: Failed food inspection" have been introduced to streamline requests for food inspections. You no longer need to enter the exact direction name, noting food directions are not currently displayed on the Food Control Certificate.

You can enter either - "Imported Food: Inspection" and/or "Imported Food: Failed food inspection" and the system will match the request to the direction in the Agriculture Import Management System (AIMS).

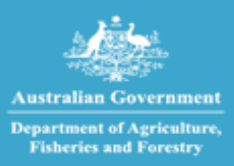

### **Step 5** Confirm the location of your inspection

| Home > Inspections > Impor          | t inspection req > Reque    | est for Import Inspection |                     |         |  |
|-------------------------------------|-----------------------------|---------------------------|---------------------|---------|--|
| Request an inspe                    | ection for Entr             | y ID - TEP94H001          |                     |         |  |
| Inspection Location                 | Location Contact            | Consignment information   | Appointment details | Summary |  |
| Selected directions                 |                             |                           |                     |         |  |
| Inspection: Fresh produce Inspe     | ct                          |                           |                     |         |  |
| Inspection Location                 | ı                           |                           |                     |         |  |
| Is the inspection location the same | me as stated on the Biosecu | rity Direction? *         |                     |         |  |
| ○ Yes                               |                             |                           |                     |         |  |
| O No                                |                             |                           |                     |         |  |
|                                     |                             |                           |                     |         |  |
| Cancel Sav                          | ve & next                   |                           |                     |         |  |

#### Screen 36: Inspection Location

If the Inspection location is the same as stated on the Biosecurity Direction, select Yes to proceed to the next screen.

The Inspection Location can only be changed for an Imported Food (IF) or Cargo Compliance Verification (CCV) inspections.

If you select No and the inspection is not an IF or CCV, an error message is returned, and you cannot proceed to the next screen.

"You cannot proceed with this inspection request. To change the inspection location for the selected Entry Id and Biosecurity Direction please go to the Cargo Online Lodgement System (COLS) or contact the department on 1800 900 090. You can lodge your inspection request once the change has been actioned."

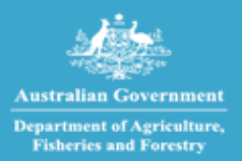

Imports at your fingertips

## **Step 6** Complete the primary and secondary inspection location contact information for the inspection request and select Save & next button at the bottom of the page.

| Inspection Location Location Contact                                                                                                    | Consignment information               | Appointment details                                                                    | Summary                              |                           |
|----------------------------------------------------------------------------------------------------|---------------------------------------|----------------------------------------------------------------------------------------|--------------------------------------|---------------------------|
| Confirm inspection location conta                                                                                                    | act details                           |                                                                                        |                                      |                           |
| Please provide the name and phone number for at least on the inspection.                                                                                                    | ne inspection location contact for ea | ch inspection request. This info                                                       | prmation will be used by biosecurity | y officers when attending |
| Inspection request                                                                                                    |                                       |                                                                                        |                                      |                           |
|                                                                                                    |                                       |                                                                                        |                                      |                           |
| Please enter any additional information about the inspectio<br>(maximum 100 characters)                                                                                                  | on location in the box below.         |                                                                                        |                                      |                           |
|                                                                                                    |                                       |                                                                                        |                                      |                           |
|                                                                                                    |                                       |                                                                                        |                                      |                           |
|                                                                                                    |                                       |                                                                                        |                                      |                           |
| Directions                                                                                                    |                                       |                                                                                        |                                      |                           |
| Directions                                                                                                    |                                       |                                                                                        |                                      |                           |
| Directions Inspection: Tailgate - Rural Destination                                                                                                    |                                       |                                                                                        |                                      |                           |
| Directions Inspection: Tailgate - Rural Destination Primary inspection location contact First name *                                                                                     | S                                     | econdary inspection location                                                           | n contact                            |                           |
| Directions Inspection: Tailgate - Rural Destination Primary inspection location contact First name * Test1                                                                               | S<br>F                                | econdary inspection locatio                                                            | n contact                            |                           |
| Directions Inspection: Tailgate - Rural Destination Primary inspection location contact First name * Test1 Last name *                                                                   | S                                     | iecondary inspection location<br>irst name<br>ast name                                 | n contact                            |                           |
| Directions Inspection: Tailgate - Rural Destination Primary inspection location contact First name * Test1 Last name * Tester                                                            | S<br>                                 | econdary inspection location<br>irst name<br>ast name                                  | n contact                            |                           |
| Directions Inspection: Tailgate - Rural Destination Primary inspection location contact First name * Test1 Last name * Tester Phone number *                                             | S<br>F<br>C<br>L<br>L<br>L            | econdary inspection location<br>irst name<br>ast name                                  | n contact                            |                           |
| Directions Inspection: Tailgate - Rural Destination Primary inspection location contact First name * Test1 Last name * Tester Phone number * 0402737161                                  | S<br>F<br>                            | econdary inspection location<br>irst name<br>ast name<br>thone number                  | n contact                            |                           |
| Directions Inspection: Tailgate - Rural Destination Primary inspection location contact First name * Test1 Last name * Tester Phone number * 0402737161 Email address *                  | S<br>F<br>                            | econdary inspection location<br>irst name<br>ast name<br>'hone number<br>imail address | n contact                            |                           |
| Directions Inspection: Tailgate - Rural Destination Primary inspection location contact First name * Test1 Last name * Tester Phone number * 0402737161 Email address * test@test.gov.au | S                                     | econdary inspection location<br>irst name<br>ast name<br>thone number<br>imail address | n contact                            |                           |

Screen 37: Location contact details

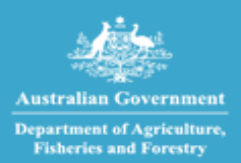

## **STEP 7** On the Consignment information tab, complete responses to all related questions. Select Save & next button to proceed.

| Г                                                                                                    |                                                 |                                  |                                                              |
|----------------------------------------------------------------------------------------------------|-------------------------------------------------|----------------------------------|--------------------------------------------------------------|
| Location contacts Consignment Information                                                                 | Appointment details                             | Summary                          |                                                              |
| Consignment information                                                                                   |                                                 |                                  |                                                              |
| Please complete the required consignment information below a                                              | nd then select "Save & next" i                  | button to proceed.               |                                                              |
| Inspection request                                                                                        |                                                 |                                  |                                                              |
| Location                                                                                                  |                                                 |                                  |                                                              |
| A1563 Bob vet schools                                                                                     |                                                 |                                  |                                                              |
| Rm 21, 22, 21 Jump street<br>MACMASTERS BEACH ACT 2651                                                    |                                                 |                                  |                                                              |
| Directions                                                                                                |                                                 |                                  |                                                              |
| Food Program - H/O Test and Hold                                                                          |                                                 |                                  |                                                              |
| Inspection / consignment Information                                                                      |                                                 |                                  |                                                              |
| This information may be available on the packing slip, the direct                                         | on (which can be accessed vi                    | a the Biosecurity Portal home p  | age under "View import directions" or on the import permit). |
| Completing this information helps the department allocate the r                                           | ight biosecurity officer and ti                 | me for your booking.             |                                                              |
| Ones this inspection request need a Photo Ionisation Det<br>"Photo Ionisation Detector (PID) Inspection". | tector (PID), e.g. inspection a                 | f cut flowers from Ecuador, Coli | umbia or Kenya? If yes, make sure that you add $$\times$$    |
| Start typing your inspection / consignment information to find                                            | suggested matches (e.g. citra                   | us, bulk commodity, machinery    | y etc.). You can add multiple items as required.             |
|                                                                                                    |                                                 |                                  |                                                              |
| Imported Food Inspection                                                                                  |                                                 |                                  |                                                              |
|                                                                                                    |                                                 |                                  |                                                              |
|                                                                                                    |                                                 |                                  |                                                              |
| Hazardous goods and fumigants                                                                             | or fundamental #                                |                                  |                                                              |
| Examples include explosives, chemicals, biological matter, sharp                                          | or rumigantse ~<br>instruments, firearms; fumig | ants like methyl bromide, sulfur | ryl fluoride, phosphine, gamma irradiation treatments etc.   |
| O Yes                                                                                                    |                                                 |                                  |                                                              |
| O No                                                                                                    |                                                 |                                  |                                                              |
| a                                                                                                    |                                                 |                                  |                                                              |
| Consignment type                                                                                          |                                                 |                                  |                                                              |
| Flatrack                                                                                                  |                                                 |                                  |                                                              |
| Isotank     Open too container                                                                            |                                                 |                                  |                                                              |
| Six-sided container                                                                                       |                                                 |                                  |                                                              |
| Bulk commodities                                                                                          |                                                 |                                  |                                                              |
| Does the consignment contain bulk commodities (of stockfeed                                               | and fertiliser)? *                              |                                  |                                                              |
| O Yes                                                                                                    |                                                 |                                  |                                                              |
| O No                                                                                                    |                                                 |                                  |                                                              |
|                                                                                                    |                                                 |                                  |                                                              |
| Multi-day booking                                                                                         |                                                 |                                  |                                                              |
| Is this request for a multi-day booking? *                                                                |                                                 |                                  |                                                              |
| O No                                                                                                    |                                                 |                                  |                                                              |
|                                                                                                    |                                                 |                                  |                                                              |
| Imported food inspection                                                                                  |                                                 |                                  |                                                              |
| Estimated inspection duration (hh:mm) *                                                                   |                                                 |                                  |                                                              |
| Please refer to your food control certificate and enter the estimate                                      | ted inspection duration value                   | provided in it.                  |                                                              |
|                                                                                                    |                                                 |                                  |                                                              |
|                                                                                                    |                                                 |                                  |                                                              |
|                                                                                                    |                                                 |                                  |                                                              |
| Cancel Previous Save & nd                                                                                 | . Int                                           |                                  |                                                              |
|                                                                                                    |                                                 |                                  |                                                              |

Screen 38: Consignment Information

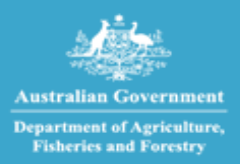

Imports at your fingertips

A user can select and add more than one inspection / consignment type to the request but cannot add duplicate inspection types.

| Inspection Location Location Contact Onsignment information                                                                                                    | Appointment details                | Summary                          |                                |
|----------------------------------------------------------------------------------------------------|------------------------------------|----------------------------------|--------------------------------|
| Consignment information                                                                                                    |                                    |                                  |                                |
| Please complete the required consignment information below and then select "Save & next"                                                                                                    | button to proceed.                 |                                  |                                |
| Inspection request                                                                                                    |                                    |                                  |                                |
| Location                                                                                                    |                                    |                                  |                                |
| Location of the inspection is the same as listed on the Biosecurity Direction.                                                                                                    |                                    |                                  |                                |
| Directions                                                                                                    |                                    |                                  |                                |
| Inspection: Tailgate - Rural Destination                                                                                                    |                                    |                                  |                                |
| Inspection / consignment Information                                                                                                    |                                    |                                  |                                |
| This information may be available on the packing slip, the direction (which can be accessed a<br>completing this information halos the department allocate the sight biococurity officer and | via the Biosecurity Portal home pa | age under "View import directio  | ons" or on the import permit). |
| Completing this mornauon neight the department and table to the right block builty officer and in                                                                                            | nine for your booking.             |                                  |                                |
| start typing your inspection / consignment information to find suggested matches (e.g. cit                                                                                                   | rus, bulk commodity, machinery     | etc.). You can add multiple iter | ns as required.                |
| Rural Tailgate Inspection                                                                                                    |                                    |                                  |                                |
| Tailgate Inspection                                                                                                    |                                    |                                  |                                |
| 2 items                                                                                                    |                                    |                                  | (max results: 12)              |
| Photo-Ionisation Detector (PID) Inspection                                                                                                    |                                    |                                  |                                |

Screen 39: Inspection / consignment Information

Simply start typing an inspection / consignment type and the system will suggest values.

Inspection types will be auto populated depending on the direction and can also be manually added. Where an inspection type has been auto populated against a direction, a user cannot remove this entry

When lodging an inspection request for an imported food program direction, the associated inspection types are automatically populated.

When lodging an inspection request for an imported food program direction, the associated inspection types are automatically populated

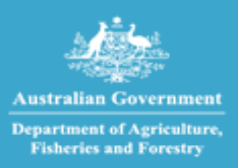

### **STEP 8** On the Appointment details tab, complete responses to all related questions. Select Save & next

| Request an inspection for Entry ID - CWS565001                                                                                                    |
|----------------------------------------------------------------------------------------------------|
| Inspection Location Contact Consignment information Appointment details Summary                                                                                                    |
| Appointment details<br>Please complete the required appointment details below and then select "Save & next" button to proceed.                                                                                                    |
| Inspection request                                                                                                    |
| Location of the inspection is the same as listed on the Biosecurity Direction. Directions                                                                                                    |
| Compliance Verification: Air Cargo Survey Goods availability                                                                                                    |
| Indicate when goods will be ready for inspection *<br>Select a date and time using the calendar icon. You can record a time by selecting the clock icon located at the bottom of the calendar. Date provided must be in the future. The<br>department will try to book your inspection as close as possible to the available date and time. |
| DD/MM/YYYY HH:mm                                                                                                    |
| Preferred inspection period *                                                                                                    |
| To Meet "To meet" inspections only apply to bookings where a biosecurity officer is required to attend the booking at a specific time, in cases where specialist equipment or labour hire is required for the inspection, for perishable commodities and CCV inspections (if required). Request a to-meet inspection                        |
| Perishable / Urgent Perishable or urgent goods include live animals, air freight perishables, non-refrigerated perishables, urgent medical supplies, dangerous goods, explosives, or carnets. Please indicate if the consignment contains perishable or urgent goods                                                                        |
|                                                                                                    |

Screen 40: Appointment Details

| Preferred inspection period *     |   |
|-----------------------------------|---|
|                                   | ~ |
|                                   |   |
| AM (06:30 to 12:00)               |   |
| PM (12:00 to 18:30)               |   |
| Anytime (06:30 to 18:30)          |   |
| Overtime (outside business hours) |   |

Screen 41: Appointment time slots

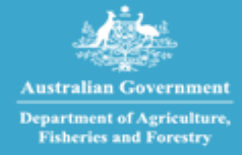

- Indicate a date and time when your goods will be ready for inspection. This date must be in the future. You can also specify a time by selecting the clock symbol at the bottom of the calendar icon. The time will default to current time if not changed.
- Select a preferred inspection period from the dropdown list. There are four to choose from AM, PM Anytime and Overtime.
- When you require an inspection outside of departmental core hours i.e., outside 6:30am to 6:30pm Monday to Friday, you can select the overtime option on the appointment details tab. The department will email you with the day/time once the booking has been confirmed.
- Indicate if your inspection contains perishable or urgent goods
- **Further information:** you can request a To meet inspection you will receive a day and time for the inspection once the booking has been confirmed.
- Note: overtime is a form of To meet, but To meets can also be during business hours.

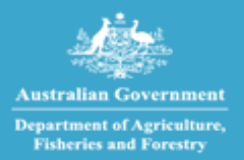

Imports at your fingertips

View information on the Summary tab to verify the details entered for your Inspection Request(s). Should any change be required, use the Previous button to navigate to the relevant tab. Ensure that all entered information is accurate before submitting the form.

Submit the form by selecting the Submit button.

| Request an inspection for I                                         | Entry ID - BAC191003                                                                                                    |
|---------------------------------------------------------------------|----------------------------------------------------------------------------------------------------|
| Inspection Location Location Conta                                  | Act     Consignment information     Appointment details     Summary       Image: Consignment information     Image: Construct of the second second seco |
| Summary                                                             |                                                                                                    |
| Inspection request                                                  |                                                                                                    |
| Location of the inspection is the same as listed on the             | ne Biosecurity Direction.                                                                                                    |
| Directions                                                          |                                                                                                    |
| Inspection: Tailgate - Rural Destination                            |                                                                                                    |
| Request details                                                     |                                                                                                    |
| Indicate when goods will be ready for inspection                    | 23/06/2022 10:58                                                                                                    |
| Preferred inspection period                                         | Anytime (06:30 to 18:30)                                                                                                    |
| Request a to-meet inspection                                        | No                                                                                                    |
| Declaration<br>By clicking submit, you are acknowledging your agree | ment to the declaration and that you have read and understood the privacy notice and the privacy policy.                                                                                                    |
| Cancel Previous                                                     | Submit                                                                                                    |

#### Screen42: RFI Summary details

| Request for Import Inspection                                                                                   |
|----------------------------------------------------------------------------------------------------|
| Your request for inspection has been submitted.                                                                 |
| Inspection request: MR-R1V3-X1B2-L8G2Z                                                                          |
| You will be notified of your inspection booking when the department has actioned your inspection request.       |
| You can view, modify or cancel your inspection request by clicking the "View inspection requests" button below. |
| Your inspection request will be completed in accordance with the department's service standards.                |
| Crean 42: Inspection request unique number id                                                                   |

creen 43: Inspection request unique number id.

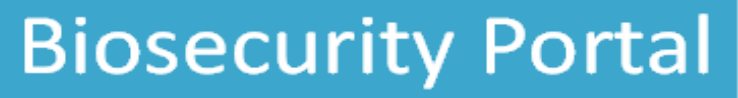

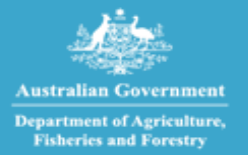

### 6. MANAGING INSPECTION REQUESTS AND BOOKINGS

### **6.1. VIEW INSPECTION REQUESTS AND BOOKINGS**

The portal provides three views of your inspection requests:

- 1. **Inspection requests:** This view displays a list of inspection requests that have been lodged, but not yet booked by the department. It also displays cancelled inspection requests.
- 2. **Upcoming bookings:** This view displays bookings made by the department against your requests for inspections, including inspections that may be in progress.
- 3. Historical bookings: This view displays cancelled and completed bookings.

Use the dropdown control to select your required view. In the Inspection Requests, Upcoming Bookings and Historical Bookings views clients can:

- Filter by any column (in-column filtering function)
- Sort by any column
- Search by Entry ID on the Inspection requests view and
- Search by Entry ID or Booking Id in the Upcoming bookings view and Historical bookings view.

Selecting a Request ID in any view allows a drill-down to view details about that specific Inspection Request.

| Australian Governm<br>Department of Agricult<br>Fisheries and Forestry                                                                                                    | nent Biosecurity                                                           | Portal                                                                      |                                                       |                      |
|----------------------------------------------------------------------------------------------------|----------------------------------------------------------------------------|-----------------------------------------------------------------------------|-------------------------------------------------------|----------------------|
| Home                                                                                                    |                                                                            | PEAS & BEANS PTY                                                            | LTD (Approved Arrangement (import) - A1563) +   Alf N | lichael <del>-</del> |
| Home > Inspections                                                                                                    |                                                                            |                                                                             |                                                       |                      |
| Inspections                                                                                                    |                                                                            |                                                                             |                                                       |                      |
| Request an import<br>inspection<br>Inspection requests<br>Select a value from the dropdown to view<br>You can cancel or modify your inspection of<br>View: Inspection requests v | / your inspection requests, historic<br>request / booking from the 'Inspec | al bookings, or upcoming bookings.<br>tion requests' view or 'Upcoming book | ángs' view.                                           |                      |
| Search Q                                                                                                    |                                                                            |                                                                             |                                                       |                      |
| Entry ID 🕇 Re                                                                                                    | equest ID                                                                  | Request Date                                                                | Status                                                | Actions              |
| CCV230920 IR-                                                                                                    | -C9H6P-W7R6-05521                                                          | 11/02/2022 10:34                                                            | Requested (not booked)                                | <b>~</b>             |
| CCV230920 IR-                                                                                                    | -W8G2G-M6C5-62423                                                          | 25/11/2021 14:01                                                            | Cancelled                                             |                      |
| CCV230920 IR-                                                                                                    | -P9G5H-X6M6-01435                                                          | 08/12/2021 11:59                                                            | Cancelled                                             |                      |
| CCV230920 IR-                                                                                                    | -T3K6C-S5W7-36345                                                          | 09/12/2021 11:11                                                            | Requested (not booked)                                | ~                    |
| SWMGOV001 IR-                                                                                                    | -D8X7Q-M0X0-46374                                                          | 20/08/2021 11:19                                                            | Cancelled                                             |                      |

Screen 44: View inspection requests and bookings

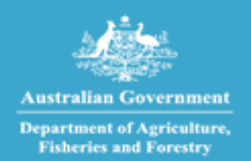

### 6.2. CANCEL INSPECTION REQUESTS

You can cancel an inspection request at any time when the inspection request status is requested (not booked).

To cancel an inspection request:

- **Step 1.** Browse to the Inspections page.
- **Step 2.** Find your inspection request in the 'Inspection requests' view.
- **Step 3.** Select the chevron (down arrow) at the right of the list under Actions and click Cancel.
- **Step 4.** Select the Confirm button on the pop-up window to cancel the selected inspection request.

| Inspections                                                                                                    |                                                                                                    |                                                                                                    |                                                                                                    |                                                                     |
|----------------------------------------------------------------------------------------------------|----------------------------------------------------------------------------------------------------|----------------------------------------------------------------------------------------------------|----------------------------------------------------------------------------------------------------|---------------------------------------------------------------------|
| Request an imp<br>inspection                                                                                                    | ort 🗲                                                                                                    |                                                                                                    |                                                                                                    |                                                                     |
| nspection requ                                                                                                    | ests<br>pdown to view your inspection requests, hi                                                                                                    | istorical bookings, or upcoming booki                                                                                                    | ngs.                                                                                                    |                                                                     |
| /iew: Inspection requests                                                                                                    | our inspection request / booking from the 'i                                                                                                    | inspection requests view or Opcomi                                                                                                    | ig bookings view.                                                                                                    |                                                                     |
| Inspection requests                                                                                                    | Pur inspection request / booking from the 'i                                                                                                    | Request Date                                                                                                    | g dookings view.<br>Status                                                                                                    | Actions                                                             |
| riew: Inspection requests                                                                                                    | Request ID IR-D8X7Q-M0X0-46374                                                                                                    | Request Date 20/08/2021 11:49 AM                                                                                                    | Status<br>Cancelled                                                                                                    | Actions                                                             |
| Intervention and the second second se | Request ID IR-D8X7Q-M0X0-46374 IR-G6T3M-X5H0-08270                                                                                                    | Request Date           20/08/2021 11:49 AM           26/08/2021 01:37 PM                                                                                                    | Status<br>Cancelled<br>Cancelled                                                                                                    | Actions                                                             |
| Contract of modify yield of the second of the second of t  | Request ID IR-D8X7Q-M0X0-46374 IR-G6T3M-X5H0-08270 IR-D0F2K-62G8-05457                                                                                                    | Request Date           20/08/2021 11:49 AM           26/08/2021 01:37 PM           13/09/2021 12:46 PM                                                                                           | Status Cancelled Cancelled Requested (not booked)                                                                                                    | Actions                                                             |
| Alexan cancel or modify yi<br>Alexan cancel or modify yi<br>Entry ID 1<br>SWMG0V001<br>SWMG0V001<br>SWMG0V008<br>SWMG0V013                                                                                                    | Request ID<br>Request ID<br>IR-D8X7Q-M0X0-46374<br>IR-G6T3M-X5H0-08270<br>IR-D0F2K-62G8-05457<br>IR-X3Y8R-V1Z1-14043                                                                                                    | Request Date           20/08/2021 11:49 AM           26/08/2021 01:37 PM           13/09/2021 12:46 PM           18/10/2021 06:53 AM                                                             | Status Cancelled Cancelled Requested (not booked) Requested (not booked)                                                                                | Actions<br>V                                                        |
| All can cancel or modify y<br>Alew: Inspection request:<br>Entry ID 1<br>SWMGOV001<br>SWMGOV001<br>SWMGOV003<br>SWMGOV013                                                                                                    | Request / booking from the 'I           Request ID           IR-D8X7Q-M0X0-46374           IR-G6T3M-X5H0-08270           IR-D0F2K-G2G8-05457           IR-X3Y8R-V121-14043           IR-S7X9D-R6/3-62566                               | Request Date           20/08/2021 11:49 AM           26/08/2021 01:37 PM           13/09/2021 12:46 PM           18/10/2021 06:53 AM           18/10/2021 03:17 PM                               | Status  Cancelled  Cancelled  Requested (not booked)  Requested (not booked)  Requested (not booked)                                                    | Actions       V       Cancel                                        |
| View: Inspection request:<br>Entry ID <b>†</b><br>SWMGOV001<br>SWMGOV001<br>SWMGOV008<br>SWMGOV013<br>SWMGOV013<br>SWMGOV013                                                                                                    | Request / booking from the 'I           Request ID           IR-D8X7Q-M0X0-46374           IR-G6T3M-X5H0-08270           IR-D0F2X-G2G8-05457           IR-X3Y8R-V1Z1-14043           IR-S7X9D-R6/3-62566           IR-V7X3R-N4F0-43507 | Request Date           20/08/2021 11:49 AM           26/08/2021 01:37 PM           13/09/2021 12:46 PM           18/10/2021 06:53 AM           18/10/2021 03:17 PM           15/09/2021 02:52 PM | Status Cancelled Cancelled Cancelled Requested (not booked) Requested (not booked) Requested (not booked) Requested (not booked) Requested (not booked) | Actions       Image: Cancel       Image: Cancel       Image: Cancel |

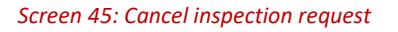

You can request a fresh inspection against a previously cancelled inspection request through the import inspection page by selecting the corresponding AIMS Entry ID again.

### **6.3. CANCEL BOOKINGS**

You can cancel a booking from the Upcoming bookings view when its status is booked. Bookings in the status – In-progress or On our way cannot be cancelled.

To cancel a booking:

- **Step 1.** Go to the Inspections page.
- **Step 2.** Find your booking in the Upcoming bookings view.
- **Step 3.** Select the chevron (down arrow) at the right of the list under Actions and click Cancel.
- **Step 4.** Select the Confirm button on the pop-up window to cancel the selected booking.

Imports at your fingertips

| Home > Inspections               |                                      |                                |                             |        |                            |
|----------------------------------|--------------------------------------|--------------------------------|-----------------------------|--------|----------------------------|
| Inspections                      |                                      |                                |                             |        |                            |
| Request an import<br>inspection  | >                                    |                                |                             |        |                            |
| Inspection request               | ts                                   |                                |                             |        |                            |
| Select a value from the dropdov  | vn to view your inspection requests, | historical bookings, or upcor  | ning bookings.              |        |                            |
| You can cancel or modify your in | nspection request / booking from th  | e 'Inspection requests' view o | r 'Upcoming bookings' view. |        |                            |
| View: Upcoming bookings 🗸        | ]                                    |                                |                             |        |                            |
| Entry ID 🕇                       | Request Id                           | Booking ID 🕇                   | Booking date                | Status | Actions                    |
| COPY00009                        | IR-Z8H1V-P8W0-56101                  | 06330                          | 13/11/2021                  | Booked |                            |
| DUAL09006                        | IR-S0V7B-G5L5-28624                  | 06326                          | 05/11/2021                  | Booked | Cancel<br>Modify Date/Time |

#### Screen 46: Cancel a booking

ent of Agriculture

When submitting a booking cancellation, a message will advise users to check to see if the cancellation has any dependant bookings, as per the import conditions, and to ensure they also cancel the dependant inspection. Failure to do so may result in a charge.

The cancelled booking will be moved to the Historical bookings view, and its status will be updated as Cancelled.

You may be charged a cancellation fee for modifying/cancelling a booking within 24 hours of the scheduled inspection.

### **6.4. MODIFY BOOKING DATE/TIME**

You cannot modify a booking via the Portal if you have booked an inspection using the Other User (via email and password) method of logging in.

You can request to change the date or time of an existing booking from the Upcoming bookings view when the booking status is booked. Bookings in the status – In-progress or On our way cannot be modified.

To lodge a request to modify date/time of a booking:

- **Step 1.** Go to the Inspections page.
- **Step 2.** Find your booking in the Upcoming bookings view.
- **Step 3.** Select the chevron (down arrow) at the right of the list under 'Actions' and click Modify date/time.
- **Step 4.** Enter new date/time information and submit the request.
- **Step 5.** Confirm the request when you see a pop-up window requesting your confirmation.

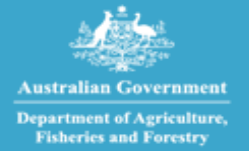

By submitting the request:

- 1. Your existing booking will be cancelled and placed in the Historical bookings view with its status updated as Cancelled/rebooked.
- 2. Your request to modify date/time will be reviewed by the department. A new booking will be made by the Department.

When submitting a booking modification, a message will advise users to check if the booking has any dependant bookings, as per the import conditions, and to modify those dependant bookings. Failure to do so may result in a charge.

You may be charged a cancellation fee for modifying/cancelling a booking within 24 hours of the scheduled inspection.

| nspections                                                                                             |                                                                                                    |                                                                                                    |                                                                             |                  |         |
|----------------------------------------------------------------------------------------------------|----------------------------------------------------------------------------------------------------|----------------------------------------------------------------------------------------------------|-----------------------------------------------------------------------------|------------------|---------|
| Request an im<br>inspection                                                                            | port >                                                                                                    |                                                                                                    |                                                                             |                  |         |
|                                                                                                    |                                                                                                    |                                                                                                    |                                                                             |                  |         |
| spection rec                                                                                           | luests                                                                                                    |                                                                                                    |                                                                             |                  |         |
| nspection rec                                                                                          | UESTS<br>Iropdown to view your inspection request                                                                                             | is, historical bookings, or upcor                                                                     | ning bookings.                                                              |                  |         |
| elect a value from the c<br>clect a value from the c<br>ou can cancel or modify<br>www. Upcoming booki | [uests]<br>tropdown to view your inspection request<br>your inspection request / booking from to<br>$ng_5 \checkmark$                         | is, historical bookings, or upcor                                                                     | ning bookings.<br>or 'Upcoming bookings' view.                              |                  |         |
| ettion rec<br>lect a value from the o<br>u can cancel or modify<br>ew: Upcoming booki                  | Uests<br>Irropdown to view your inspection request<br>y your inspection request / booking from t<br>ngs v<br>Request Id                       | Is, historical bookings, or upcor<br>the 'Inspection requests' view of<br>Booking ID <b>↑</b>         | ning bookings.<br>r 'Upcoming bookings' view.<br>Booking date               | Status           | Actions |
| Intry ID 1<br>COPY00009                                                                                | tuests<br>tropdown to view your inspection request<br>your inspection request / booking from to<br>ngs ▼<br>Request Id<br>IR-28H1V-P8W0-56101 | is, historical bookings, or upcor<br>he 'Inspection requests' view of<br>Booking ID <b>↑</b><br>06330 | ning bookings.<br>r 'Upcoming bookings' view.<br>Booking date<br>13/11/2021 | Status<br>Booked | Actions |

#### Screen 46: Modify date/time of a booking

| Home > Inspections > Inspection Booking Datetime Modification Request                                                                                                    |  |  |  |  |  |  |
|----------------------------------------------------------------------------------------------------|--|--|--|--|--|--|
| Modification request for Booking ID - 06330                                                                                                    |  |  |  |  |  |  |
| Goods availability                                                                                                    |  |  |  |  |  |  |
| Indicate when goods will be ready for inspection *                                                                                                    |  |  |  |  |  |  |
| Select a date and time using the calendar icon. You can record a time by selecting the clock icon located at the bottom of the calendar. Date provided must be in the future. The department will try to book your inspection as close as possible to the available date and time. |  |  |  |  |  |  |
|                                                                                                    |  |  |  |  |  |  |
|                                                                                                    |  |  |  |  |  |  |
| Preferred inspection period *                                                                                                    |  |  |  |  |  |  |
| ~                                                                                                    |  |  |  |  |  |  |
| "To meet" inspections only apply to bookings where a biosecurity officer is required to attend the booking at a specific time, in cases where specialist equipment or labour hire is required for the inspection, for perishable commodities and CCV inspections (if required).    |  |  |  |  |  |  |
| Cancel Submit                                                                                                    |  |  |  |  |  |  |

Screen 47: Enter new/modification details and submit

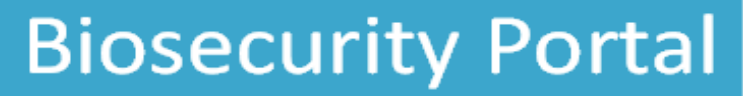

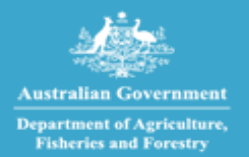

## 7. ARCHIVE INSPECTION REQUESTS AND BOOKINGS

### **7.1. ARCHIVE AN ENTRY ID**

You can archive an inspection request or booking to remove them from your transactional views.

To archive a record:

- **Step 1** Go to the Inspections page
- **Step 2** Find your Entry Id in the corresponding view ie: Inspection requests, Upcoming bookings or Historical bookings
- **Step 3** Select the chevron (down arrow) at the right of the list under 'Actions' and click Archive.
- **Step 4** The Entry Id will be removed to the Archived View: Archives inspection requests or Archive bookings.

| Home > Inspections                                                                                                    |                     |                  |                        |         |  |  |  |  |
|----------------------------------------------------------------------------------------------------|---------------------|------------------|------------------------|---------|--|--|--|--|
| Inspections                                                                                                    |                     |                  |                        |         |  |  |  |  |
| Request an import > inspection                                                                                                    |                     |                  |                        |         |  |  |  |  |
| Inspection requests                                                                                                    |                     |                  |                        |         |  |  |  |  |
| Select a value from the dropdown to view your inspection requests, historical bookings, or upcoming bookings.                                                                |                     |                  |                        |         |  |  |  |  |
| You can cancel, modify or archive your inspection request / booking from the 'Inspection requests' view or 'Upcoming bookings' view. View Inspection requests  Archived view |                     |                  |                        |         |  |  |  |  |
| Search Q                                                                                                    |                     |                  |                        |         |  |  |  |  |
| Entry ID 🕇                                                                                                    | Request ID          | Request Date     | Status                 | Actions |  |  |  |  |
| SWR566708                                                                                                    | IR-X0H5S-B2T5-05833 | 27/10/2022 10:50 | Requested (not booked) |         |  |  |  |  |
| SWR566708                                                                                                    | IR-Z7P0L-K9P7-08490 | 27/10/2022 10:52 | Requested (nat booked) | Cancel  |  |  |  |  |
| SWR566709                                                                                                    | IR-V1T3L-Q8N0-43042 | 27/10/2022 10:53 | Requested (not booked) | V       |  |  |  |  |

Screen 48: Entry ID selection for archiving

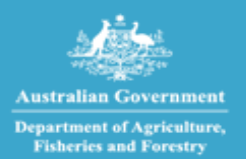

### **7.2. RE-INSTATE AN ENTRY ID**

- **Step 1** Go to the Inspections page
- **Step 2** Click on the Archived View
- **Step 3** Find your Entry Id in the corresponding view ie: Archived inspection requests or Archived bookings.
- **Step 4** Select the chevron (down arrow) at the right list under "Actions" and click Restore
- **Step 5** The Entry Id will be removed back to the View based on the status of the item when re-instated.

| Home > Inspections                                                                                                    |  |  |  |  |  |  |
|----------------------------------------------------------------------------------------------------|--|--|--|--|--|--|
| Inspections                                                                                                    |  |  |  |  |  |  |
| Request an import > inspection                                                                                                    |  |  |  |  |  |  |
| Inspection requests                                                                                                    |  |  |  |  |  |  |
| Select a value from the dropdown to view your inspection requests, historical bookings, or upcoming bookings.                         |  |  |  |  |  |  |
| You can cancel, modify, or archive your inspection request / booking from the 'Inspection requests' view or 'Upcoming bookings' view. |  |  |  |  |  |  |
| View: Inspection requests 🗸 Archived View                                                                                             |  |  |  |  |  |  |

Screen 49: Archives Views

#### Home > Inspections > Archived items

#### Archived items

| Restoring an item will move it back to its<br>View: Archived inspection requests | corresponding view. |                  |                        |         |  |  |  |  |
|----------------------------------------------------------------------------------|---------------------|------------------|------------------------|---------|--|--|--|--|
| Search Q                                                                         |                     |                  |                        |         |  |  |  |  |
| Entry ID 🕇                                                                       | Request ID          | Request Date     | Status                 | Actions |  |  |  |  |
| SWR566708                                                                        | IR-X0H55-B2T5-05833 | 27/10/2022 10:50 | Requested (not booked) | Restore |  |  |  |  |

Screen 50: Restore an Archives Item